# User's Guide ADS8568EVM-PDK Evaluation Module

# TEXAS INSTRUMENTS

### ABSTRACT

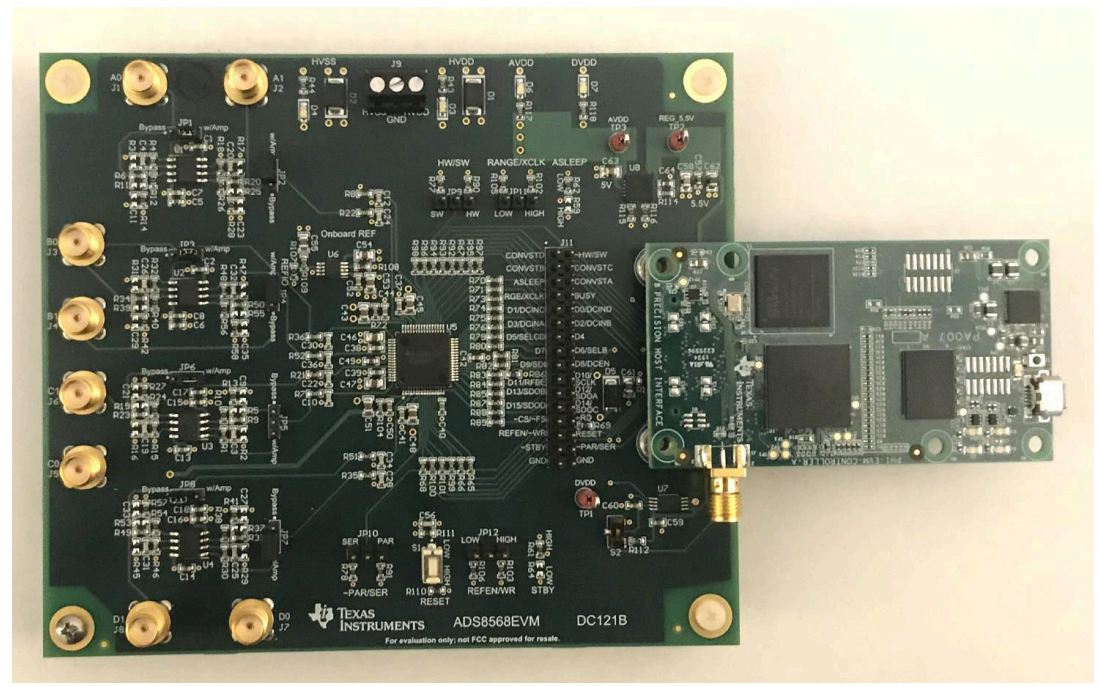

This user's guide describes the operation and use of the ADS8568 evaluation module (EVM). The ADS8568 is an 8-channel, simultaneous sampling, 16-bit successive approximation (SAR) analog-to-digital converter (ADC). Each input channel on the device can support true bipolar input ranges up to  $\pm 12$  V. The device includes a programmable internal buffered voltage reverence. The ADC includes a serial SPI interface and a parallel interface for data communication. Configuration of the device is achieved through simple static digital input pins (hardware mode) or through communications to the SPI interface. This user's guide covers circuit description, schematic diagram, and bill of materials for the ADS8568 circuit board.

1

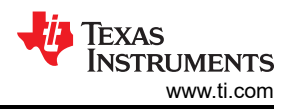

# **Table of Contents**

| 1 EVM Overview                                                          | 4               |
|-------------------------------------------------------------------------|-----------------|
| 1.1 ADS8568EVM-PDK Kit Features                                         | 4               |
| 1.2 ADS8568EVM Board Features                                           | 4               |
| 1.3 Related Documentation From Texas Instruments                        | 4               |
| 2 EVM Analog Interface                                                  | 5               |
| 2.1 ADC Supply, Input, Voltage Reference, and Digital Connections       | 5               |
| 2.2 ADC Amplifier Drive                                                 | 6               |
| 3 Digital Interface                                                     | 7               |
| 3.1 Parallel Interface                                                  | 7               |
| 3.2 Serial Interface (SPI)                                              | 7               |
| 3.3 Connections to PHI connector                                        | 7               |
| 3.4 Static Signals for ADS8568                                          | 8               |
| 3.5 I2C Bus for Onboard EEPROM                                          | <mark>8</mark>  |
| 4 Power Supplies                                                        | 9               |
| 4.1 Low Dropout Regulator                                               | 9               |
| 4.2 Power Connections and LED Indicators                                | 9               |
| 5 Installing ADS8568EVM Software                                        | 10              |
| 6 ADS8568EVM Operation                                                  | <mark>13</mark> |
| 6.1 Connecting the Hardware and Running the GUI                         | 13              |
| 6.2 Jumper Settings for ADS8568EVM                                      | 14              |
| 6.3 EVM GUI Global Settings for ADC Control                             | 15              |
| 6.4 Time Domain Display                                                 | 16              |
| 6.5 Frequency Domain Display                                            | 17              |
| 6.6 Histogram Display                                                   | 18              |
| 7 Modifying Hardware and Using Software to Evaluate ADS8548 and ADS8528 | 19              |
| A Bill of Materials, Layout, and Schematic                              | 20              |
| A.1 Bill of Materials                                                   | <mark>20</mark> |
| A.2 Layout                                                              | 23              |
| A.3 Schematic                                                           | <mark>26</mark> |
| B Revision History                                                      | 29              |

# **List of Figures**

| Finner 0.4. ADO Oine al and Ormania Ormanation           | 5              |
|----------------------------------------------------------|----------------|
| Figure 2-1. ADC Signal and Supply Connection             |                |
| Figure 2-2. Amplifier Drive Circuit                      | <mark>6</mark> |
| Figure 3-1. PHI to ADS8568EVM connector                  | 7              |
| Figure 3-2. Static Digital Input Configuration           | <mark>8</mark> |
| Figure 3-3. EEPROM for EVM ID                            | 8              |
| Figure 4-1. Low Dropout Regulator for AVDD (5v Supply)   | 9              |
| Figure 4-2. Supply Connections and Led Monitors          | 9              |
| Figure 5-1. ADS8568 Software Installation Prompts        | . 10           |
| Figure 5-2. Device Driver Installation Wizard Prompts    | . 11           |
| Figure 5-3. LabVIEW Run-Time Engine Installation         | . 11           |
| Figure 5-4. ADS8568EVM GUI Folder Post-Installation      | . 12           |
| Figure 6-1. ADS8568EVM Hardware Setup and LED Indicators | 13             |
| Figure 6-2. Launch the EVM GUI Software                  | . 14           |
| Figure 6-3. Global Settings for ADC Control              | 15             |
| Figure 6-4. Time Domain Display                          | . 16           |
| Figure 6-5. Frequency Domain Display                     | . 17           |
| Figure 6-6. Histogram Display                            | . 18           |
| Figure 7-1. Enable EEPROM for Writing                    | . 19           |
| Figure 7-2. Configure EEPROM and Software for New Device | 19             |
| Figure A-1. Top and Bottom Layer ADS8568EVM              | 23             |
| Figure A-2. Inner Power Layer                            | 24             |
| Figure A-3. Inner Ground Layer                           | 25             |
| Figure A-4. ADC schematic                                | . 26           |
| Figure A-5. ADC Drive Schematic                          | . 27           |
| Figure A-6. Power and PHI Connections schmatic           | 28             |

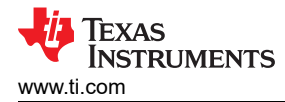

# **List of Tables**

| Table 1-1. Related Documents | 4  |
|------------------------------|----|
| Table 6-1. Jumper Settings   | 14 |

# Trademarks

All trademarks are the property of their respective owners.

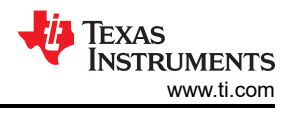

# **1 EVM Overview**

This document describes how to connect the EVM to your computer and test equipment to evaluate device performance and understand device features. The document also describes how to install and use the associated evaluation module software.

### 1.1 ADS8568EVM-PDK Kit Features

The ADS8568 evaluation module kit includes the following features:

- Hardware and software required for diagnostic testing as well as accurate performance evaluation of the ADS8568 ADC
- Digital and analog interface power with USB power. External power required for high voltage ±15 V supply.
- Easy-to-use evaluation software for 64-bit Microsoft Windows™7, Windows 8, and Windows 10 operating systems.
- PHI controller translates USB (2.0) or higher to parallel, or serial digital communications.

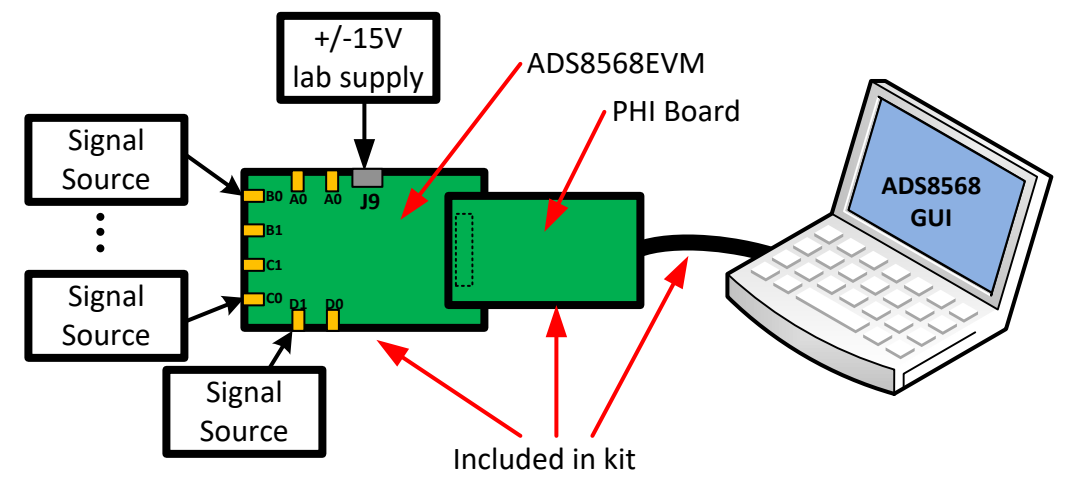

Figure 1-1. System Connection for Evaluation

### 1.2 ADS8568EVM Board Features

- · Eight input channels connected to external single ended signals source applied to SMA connectors or header
- Serial and parallel interface connects to the PHI controller via 60 pin connector (J10)
- High voltage power supplies (HVDD, and HVSS) are not included. Connect common lab supplies via terminal strip J9.
- Low voltage supplies (AVDD, and DVDD) generated using USB power from the PHI controller.
- Integrated or external voltage reference options available.

### **1.3 Related Documentation From Texas Instruments**

Related Documents lists devices that are used in this EVM and may be useful in related designs.

| Device    | Literature Number |  |  |  |  |  |
|-----------|-------------------|--|--|--|--|--|
| ADS8568   | SBAS543           |  |  |  |  |  |
| OPA2211   | SBOS377           |  |  |  |  |  |
| TPS7A4700 | SLVS493           |  |  |  |  |  |
| REF6025   | SBOS708           |  |  |  |  |  |

#### Table 1-1. Related Documents

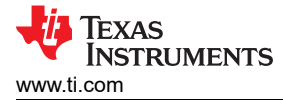

### 2 EVM Analog Interface

### 2.1 ADC Supply, Input, Voltage Reference, and Digital Connections

Figure 2-1 illustrates the decoupling on AVDD, DVDD, HVDD, HVSS, and the reference IO. The capacitors for decoupling match the recommendations in the ADS8568 data sheet. The layout (see Figure 2-1) uses the shortest possible connections to the decoupling capacitors and connections the ground end to the GND plane using vias. The ADS8568 can use an external or internal voltage reference. This can be selected by changing the position of JP9 to "INT" for internal, or "EXT" for external. Figure 2-1 also illustrates the analog input signal and digital signal connections.

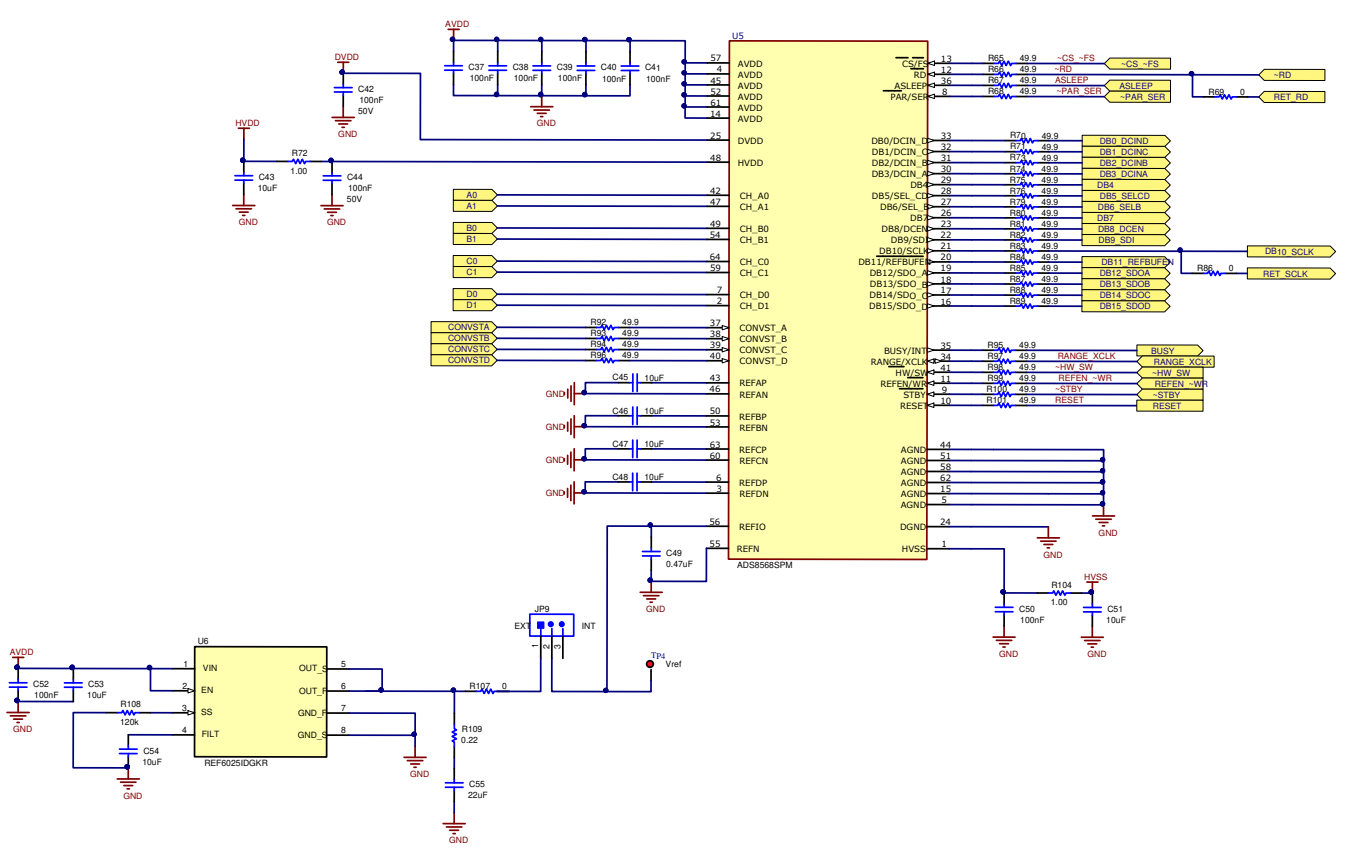

Figure 2-1. ADC Signal and Supply Connection

# 2.2 ADC Amplifier Drive

Figure 2-2 shows the op amp configuration for each ADC drive input. The default configuration is and inverting configuration. This can be converted to a non-inverting configuration but uninstalling R6, and R14, and installing R11. Also, R11 and C11 can be used to create a low pass filter. The jumper JP1 can be used to completely bypass the amplifier. This diagram only shows one channel but this circuit is repeated 8 times. For other channels, see Appendix A.

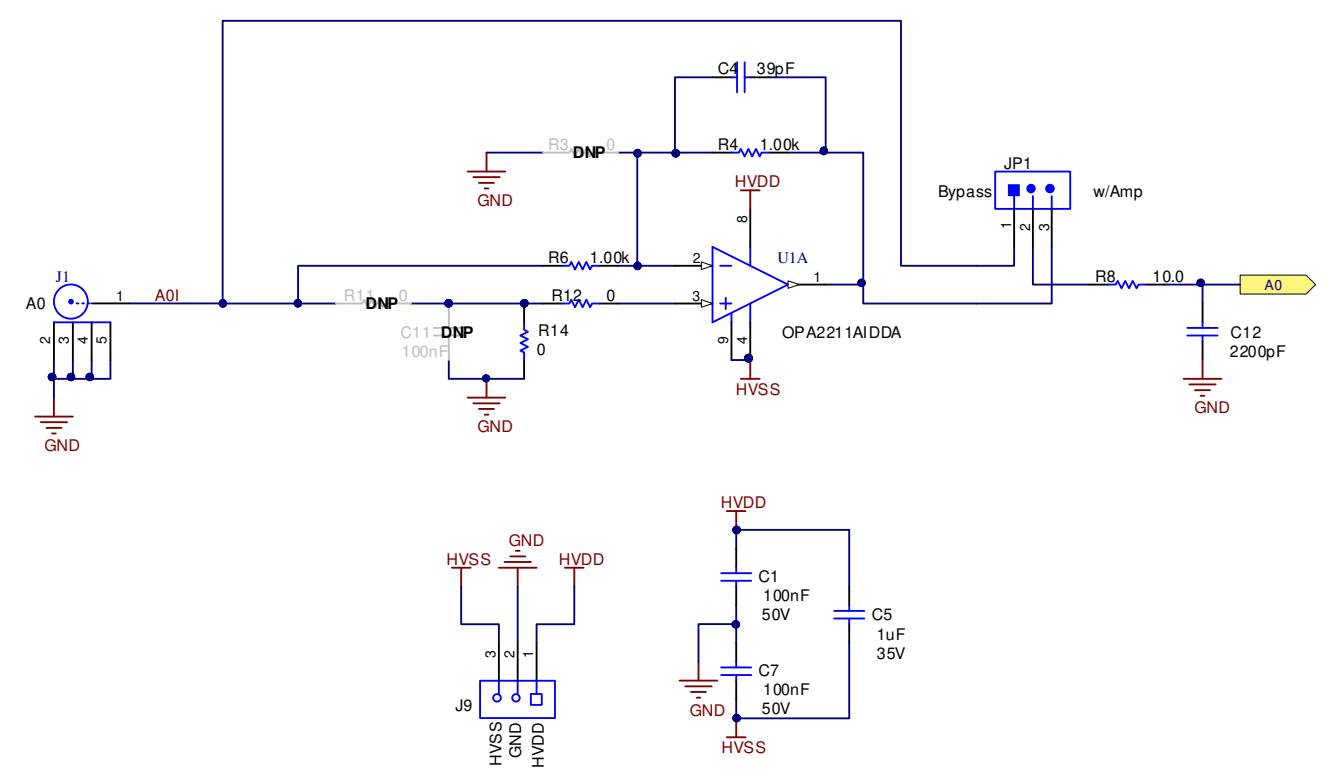

Figure 2-2. Amplifier Drive Circuit

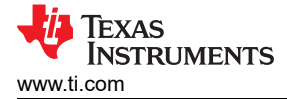

# **3 Digital Interface**

As noted in Section 1, the EVM interfaces with the PHI and communicates with the computer over the USB. There are two devices on the EVM with which the PHI communicates: the ADS8568 ADC (over SPI) and the EEPROM (over I2C). The EEPROM comes pre-programmed with the information required to configure and initialize the ADS8568 platform. When the hardware is initialized, the EEPROM is no longer used.

### 3.1 Parallel Interface

The parallel interface signals are generated on the PHI controler and connected through J10. Each of these signals has a  $47-\Omega$  resistor between the device and the controler to slow down the signal edges in order to minimize signal overshoot. The digital signals can be monatored on J11 test header.

### 3.2 Serial Interface (SPI)

The ADS8568 ADC uses SPI serial communication in mode 2 (CPOL=1 and CPHA=0). Because the serial clock (SCLK) frequency can be as fast as 45 MHz, the ADS8568EVM offers  $47-\Omega$  resistors between the controler and device to aid with signal integrity. Typically, in high-speed SPI communication, fast signal edges can cause overshoot; these  $47-\Omega$  resistors slow down the signal edges in order to minimize signal overshoot.

### **3.3 Connections to PHI connector**

Connector J10 is used to connect the PHI digital controller PCB to the ADS8568EVM. This connector has all the digital signals as well as the 5.5V regulated supply and the DVDD supply. The power for the two supplies is from the USB connection. The 5.5V supply is used to generate the AVDD supply. This connector also provides I2C signals that are used on the EEPROM identification circuit.

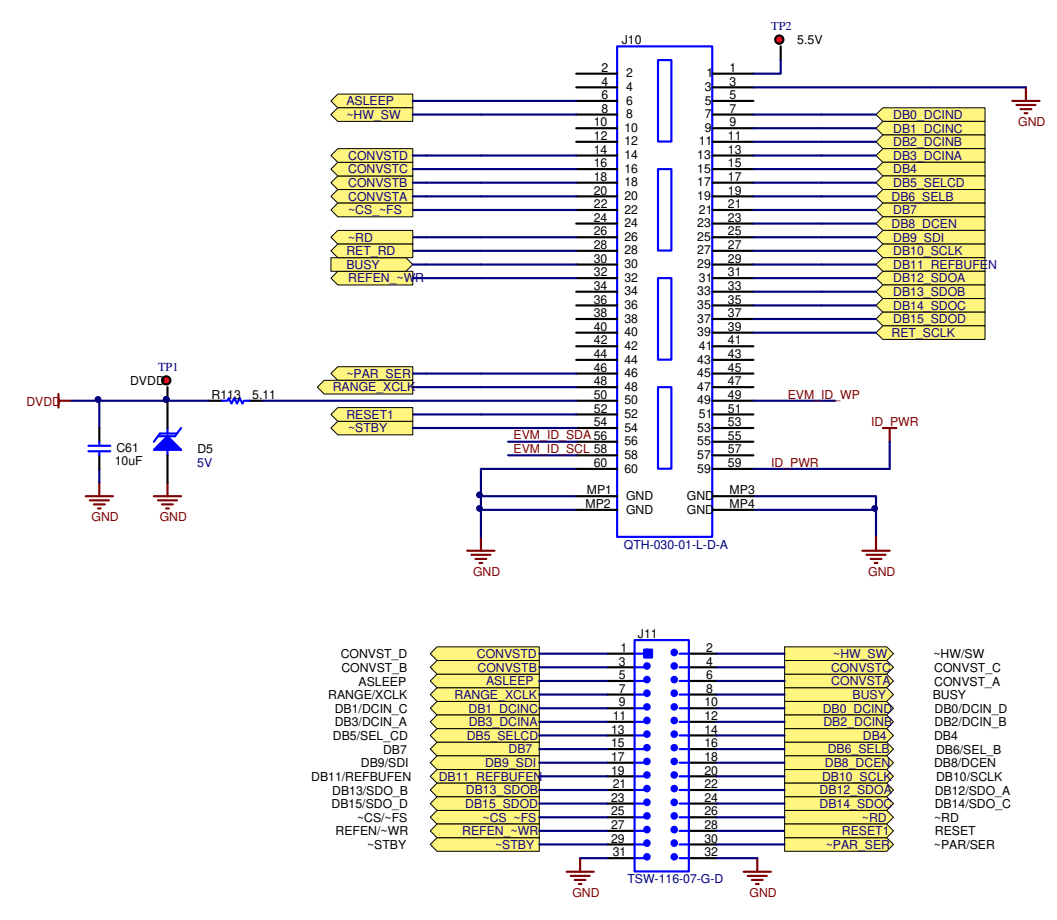

Figure 3-1. PHI to ADS8568EVM connector

7

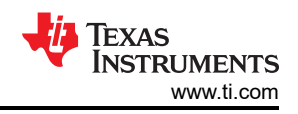

# 3.4 Static Signals for ADS8568

The ADS8568 has several static digital configuration pins. The logic state of the pin will determine the operation of the device. For example, the PAR/SER digital pin will determine if the communication is in parallel or serial mode. These pins are automatically controlled by the PHI digital controller when the GUI is in "hardware mode". The logic level on these pins can be monitored using test points on J11 or as shown in Figure 3-2. Some of these digital control pins also have resistors that can be used to configure the logic levels when the PHI controller is not used. Figure 3-2 shows the static logic configuration. To set a pin to logic high the resistor connected to DVDD is installed. To set an input to logic low the resistor connected to GND needs to be installed. It is important to understand that the configuration of these resistors does not matter when the PHI is used as it will drive the logic level to whatever the GUI setting is. These digital input configuration resistors only matter when the EVM is disconnect from the PHI and used with a different digital controller.

Figure 3-2 also shows the operation of the reset control line. This reset can be initiated by the PHI controller or by the push button switch. Note that RESET is an active high signal so the two reset signals are applied to an OR function so that the device will be reset if either the push button is pressed or the PHI drives the signal active high.

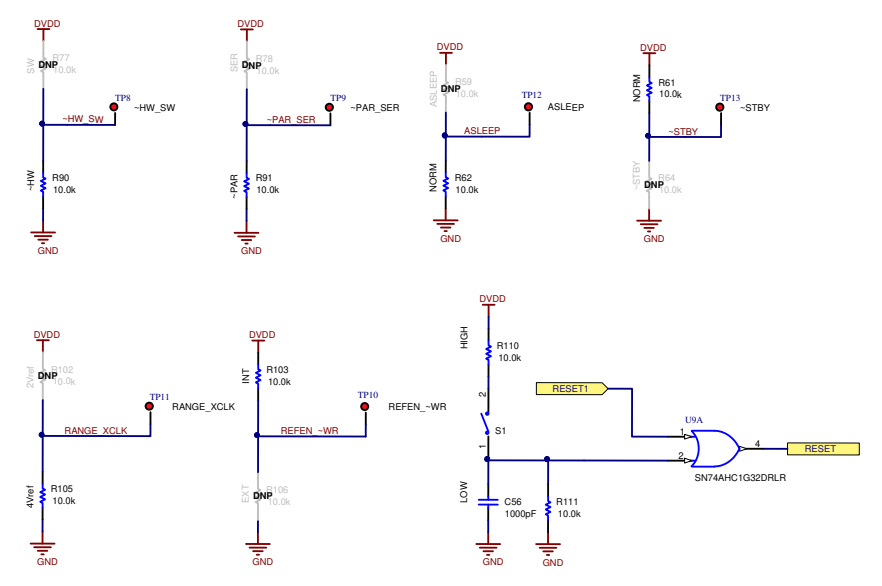

Figure 3-2. Static Digital Input Configuration

# 3.5 I2C Bus for Onboard EEPROM

The circuit shown in Figure 3-3 is used with our EVM controler (PHI), for EVM identification. This circuit is not required by the ADS8568 for operation. The switch (S2) is a write protect and does not need to be changed for EVM operation.

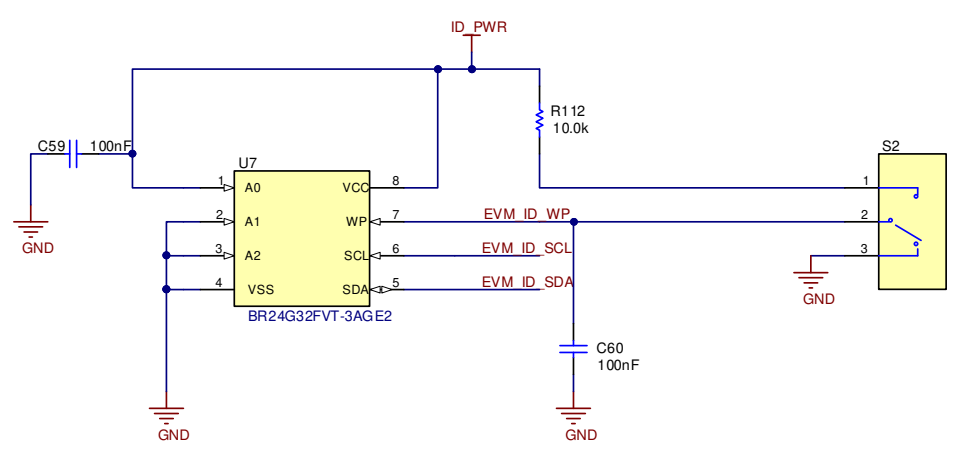

### Figure 3-3. EEPROM for EVM ID

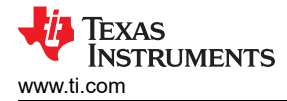

# **4** Power Supplies

The ADS8568EVM has four power supplies: AVDD (5 V), DVDD (3.3 V), HVDD (15 V), and HVSS (-15 V). The two high voltage power supplies require an external  $\pm$ 15 V supply and are connected on a screw terminal strip (J9). The lower voltage supplies (AVDD and DVDD), are generated with the USB power and low dropout regulators (LDO).

### 4.1 Low Dropout Regulator

U8 is a low dropout regulator (LDO) used to convert the 5.5 V regulated supply from the PHI to a low noise 5 V supply. The input and output of this LDO can be monitored on TP2 and TP3.

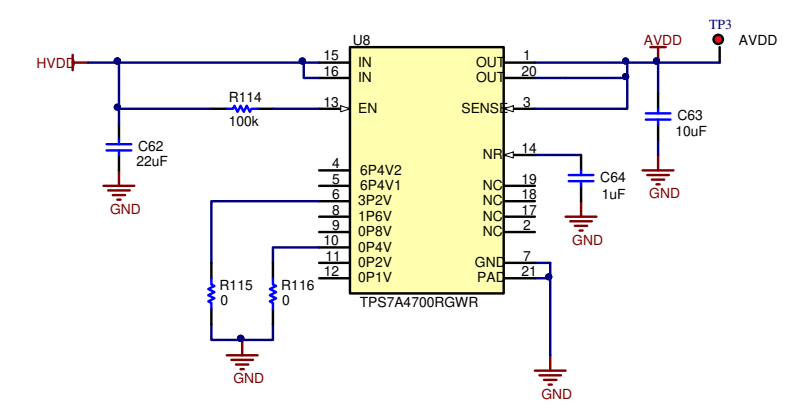

Figure 4-1. Low Dropout Regulator for AVDD (5v Supply)

### 4.2 Power Connections and LED Indicators

The screw terminal block J9 is used to connect the external high voltage supplies. These supplies are not provided in the evaluation module kit and it is expected that you will use low noise lab supply to provide this power (for example, Keysight E3632a). The high voltage supplies have transient voltage suppressor diodes to help protect the ADC from transients. These supplies are typically connected to +/-15 V. For details on operation, see the ADS8568 data sheet. Figure 4-2 also shows how each supply has an LED monitor for quick verification that power is applied.

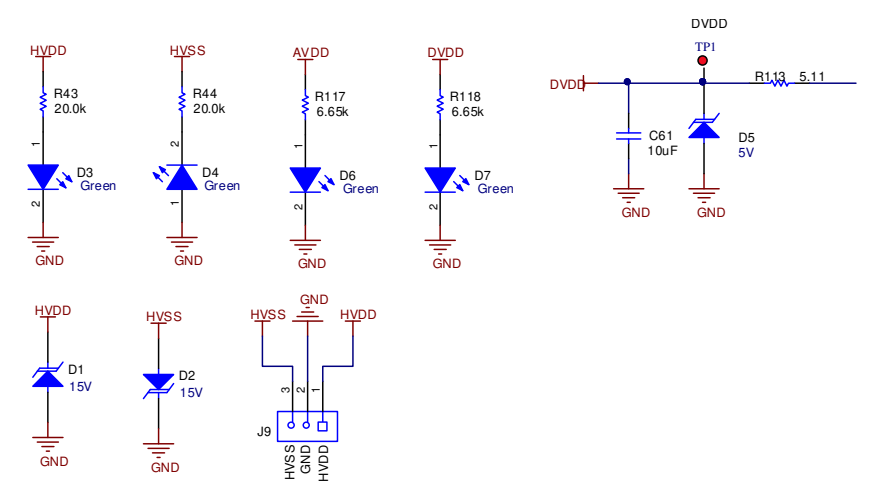

Figure 4-2. Supply Connections and Led Monitors

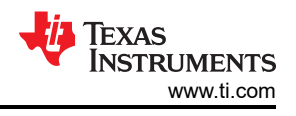

# 5 Installing ADS8568EVM Software

Download the latest version of the EVM GUI installer from the Tools and Software folder of the ADS8568EVM and run the GUI installer to install the EVM GUI software on your computer.

#### CAUTION

Manually disable any anti-virus software running on the computer before downloading the EVM GUI installer onto the local hard disk. Depending on the anti-virus settings, an error message may appear or the installer. The exe file can be deleted.

Accept the license agreements and follow the on-screen instructions shown in Figure 5-1 to complete the installation.

| ADS8568 EVM Setup                                                                               | – 🗆 X                                                 | ADS8568 EVM Setup —                                                                                                    | □ X               |
|-------------------------------------------------------------------------------------------------|-------------------------------------------------------|----------------------------------------------------------------------------------------------------|-------------------|
|                                                                                                 | Setup - ADS8568 EVM                                   | License Agreement                                                                                                    | ÷                 |
|                                                                                                 | Welcome to the ADS8568 EVM Setup Wizard.              | Please read the following License Agreement. You must accept the terms of t agreement before continuing with the installation.                                                          | his               |
|                                                                                                 |                                                       | Source and Binary Code Internal Use License Agreemen                                                                                                    | t^                |
|                                                                                                 |                                                       | Important – Please carefully read the following license agree<br>which is legally binding. After you read it , you will be<br>whether you accept and agree to its terms. Do not click " | asked<br>I have ❤ |
|                                                                                                 |                                                       | Do you accept this license? I do not accept the agreement                                                                                                    |                   |
|                                                                                                 | < Back Next > Cancel                                  | < Back Next >                                                                                                    | Cancel            |
| ADS8568 EVM Setup                                                                               | - 🗆 X                                                 | ADS8568 EVM Setup -                                                                                                    | □ X               |
| License Agreement                                                                               | ÷.                                                    | Installation Directory                                                                                                    | -ų                |
| Please read the following License Agreem<br>agreement before continuing with the ins            | ent. You must accept the terms of this<br>stallation. | Please specify the directory where ADS8568 EVM will be installed.                                                                                                    |                   |
|                                                                                                 | ENTS SOFTWARE LICENSE                                 | Installation Directory C:\Program Files (x86)\Texas Instruments\AD:                                                                                                    |                   |
| INSTALLATION NOTICE: THIS IS A CO<br>SOFTWARE AND/OR COMPLETE THE<br>DEAD THIS ACCEEMENT BY DOM |                                                       |                                                                                                    |                   |
| Do you accept this license?  I accept I do not                                                  | the agreement<br>accept the agreement                 | laat 10. üldas                                                                                                    |                   |
| Instandurder                                                                                    | < Back Next > Cancel                                  | <pre>Histanbunder &lt; Back Next &gt; </pre>                                                                                                    | Cancel            |

Figure 5-1. ADS8568 Software Installation Prompts

As a part of the ADS8568EVM GUI installation, a prompt with a Device Driver Installation (as shown in Figure 5-2) appears on the screen. Click Next to proceed.

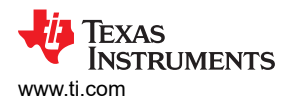

| Device Driver Installation Wizard                                                                                                    | Device Driver Installation Wizard                                                                                                    |
|----------------------------------------------------------------------------------------------------|----------------------------------------------------------------------------------------------------|
| Welcome to the Device Driver<br>Installation Wizard!<br>This wizard helps you install the software drivers that some<br>computers devices need in order to work. | Completing the Device Driver<br>Installation Wizard<br>The device driver installation wizard did not update any of your<br>software for your hardware devices because it was not better than<br>the software you currently have installed. |
| To continue, click Next.                                                                                                    | Driver Name Status                                                                                                    |
| < Back Next > Cancel                                                                                                    | < Back Pnish Cancel                                                                                                    |

Figure 5-2. Device Driver Installation Wizard Prompts

The ADS8568EVM requires the LabVIEW<sup>™</sup> run-time engine and may prompt for the installation of this software, as shown in Figure 5-3, if not already installed.

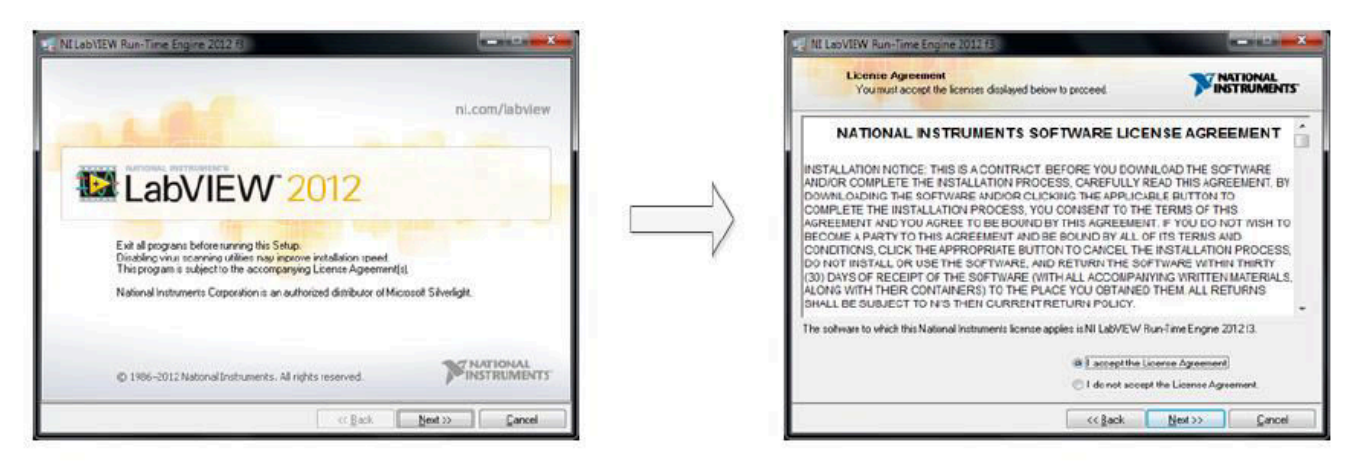

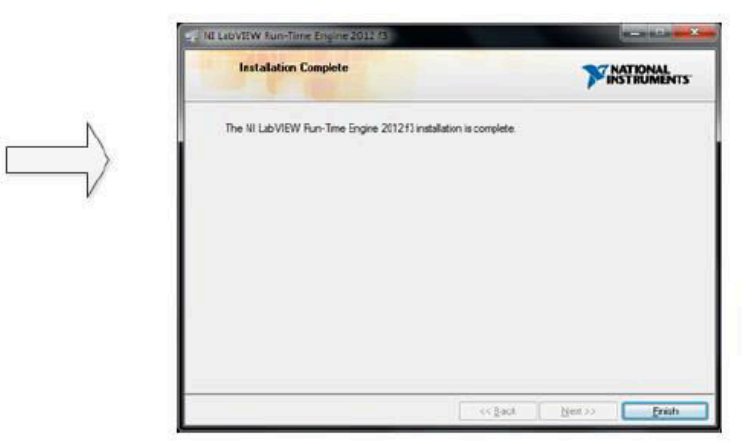

Figure 5-3. LabVIEW Run-Time Engine Installation

Verify that C:\Program Files (x86)\Texas Instruments\ADS8568EVM is as shown in Figure 5-4 after these installations.

| Indire       View         Image: Select all         Image: Copy Paste       Paste shortcut         Image: Clipboard       Organize         Organize       New         Image: Clipboard       Organize         Image: Clipboard       Organize         Image: Clipboard       Organize         Image: Clipboard       Image: Copy Paste         Image: Clipboard       Organize         Image: Clipboard       Organize         Image: Clipboard       Image: Copy Paste         Image: Clipboard       Organize         Image: Clipboard       Organize         Image: Clipboard       Image: Copy Paste         Image: Clipboard       Image: Copy Paste         Image: Clipboard       Image: Copy Paste         Image: Clipboard       Image: Copy Paste         Image: Clipboard       Image: Copy Paste         Image: Clipboard       Image: Copy Paste         Image: Clipboard       Image: Copy Paste         Image: Clipboard       Image: Copy Paste         Image: Clipboard       Image: Copy Paste         Image: Clipboard       Image: Copy Paste         Image: Clipboard       Image: Copy Paste Paste Paste Paste Paste Paste Paste Paste Paste Paste Paste Paste Paste Paste Paste Paste Paste Past                                                                                                    | I 🛃 🚽 ADS8568 EVM                            |                                    |                             |                    |                              | <u></u>                                                                                       |           |
|----------------------------------------------------------------------------------------------------|----------------------------------------------|------------------------------------|-----------------------------|--------------------|------------------------------|-----------------------------------------------------------------------------------------------|-----------|
| → · · · · · · · · · · · · · · · · · · ·                                                                                                    | to Quick Copy Paste Copy path Paste Cipboard | Aove<br>to * Copy<br>to * Organize | New<br>New<br>folder<br>New | item 🔻<br>access 👻 | Properties<br>• Open<br>Open | <ul> <li>Select all</li> <li>Select none</li> <li>Invert selection</li> <li>Select</li> </ul> |           |
|                                                                                                    |                                              | S8568 EVM                          | ~ 0                         |                    | Search ADS8568 EVI           | N                                                                                             |           |
| P Quick access           Configuration Files           12/18/2020 10:01 AM           File folder             This PC           Files_uSD_Card           12/18/2020 10:01 AM           File folder             D Objects           Library           12/18/2020 10:01 AM           File folder             Desktop           Decuments           PHIl Driver           12/18/2020 10:01 AM           File folder             Documents           Downloads           Shared Library           12/17/2020 5:59 AM           Application           13,900 KB             Music           ADS8568 EVM.exe           12/17/2020 5:59 AM           Application           13,900 KB             Music           ADS8568 EVM.exe           12/17/2020 5:58 AM           Configuration sett           IKB             Windows (C:)           ADS8568 EVM.ini           12/17/2020 5:32 AM           Configuration sett           1kB             Ti-Precision-Labs (\LENT\4com\OLT) (W:)           EEPROM Details.ini           11/20/2020 6:31 AM <td></td> <td>^ □ Name ^</td> <td></td> <td>Da</td> <td>te modified</td> <td>Туре</td> <td>Size</td>                                                                                                    |                                              | ^ □ Name ^                         |                             | Da                 | te modified                  | Туре                                                                                          | Size      |
| Image: This PC       Image: Files_uSD_Card       12/18/2020 10:01 AM       File folder         Image: SD Objects       Image: Library       12/18/2020 10:01 AM       File folder         Image: Desktop       Image: PHI Driver       12/18/2020 10:01 AM       File folder         Image: Documents       Image: Shared Library       12/18/2020 10:01 AM       File folder         Image: Documents       Image: Shared Library       12/18/2020 10:01 AM       File folder         Image: Documents       Image: Shared Library       12/17/2020 5:59 AM       Application       13,900 KB         Image: Documents       Image: ADS8568 EVM.exe       12/17/2020 5:59 AM       Application       13,900 KB         Image: Documents       Image: ADS8568 EVM.exe       12/17/2020 5:58 AM       Configuration       1 KB         Image: Documents       Image: ADS8568 EVM.exe       12/17/2020 5:58 AM       Configuration sett       1 KB         Image: Documents       Image: ADS8568 EVM.exe       Image: ADS8568 EVM.exe       11/20/2020 6:32 AM       Configuration sett       1 KB         Image: Documents       Image: ADS8568 EVM.exe       Image: ADS8568 EVM.exe       11/20/2020 6:31 AM       XML Document       9 KB         Image: Documents       Image: ADS8568 EVM.exe       Image: ADS8568 EVM.exe       11/20/2020 6:31 AM       XML                                                                                                    | A Quick access                               | Configuration Files                |                             | 12/                | /18/2020 10:01 AM            | File folder                                                                                   |           |
| Image: Solution of the solution of the solutio         | 💻 This PC                                    | Files_uSD_Card                     |                             | 12/                | /18/2020 10:01 AM            | File folder                                                                                   |           |
| □ Desktop       □ PHI Driver       12/18/2020 10:01 AM       File folder         □ Documents       □ Shared Library       12/18/2020 10:01 AM       File folder         □ Downloads       □ ADS8568 EVM.exe       12/17/2020 5:59 AM       Application       13,900 KB         □ Music       □ ADS8568 EVM.exe       12/17/2020 5:59 AM       Application       13,900 KB         □ Pictures       □ ADS8568 EVM.exe       12/17/2020 5:58 AM       Configuration sett       1 KB         □ Videos       □ ADS8568 EVM_GUI_Manifest.html       9/7/2018 2:41 AM       HTML Document       96 KB         □ Videos       □ EEPROM Details.ini       11/5/2020 11:38 PM       Configuration sett       1 KB         □ Page List_ADS8568EVM.ini       11/20/2020 6:32 AM       Configuration sett       1 KB         □ PRAMPS_APPS (\xle3090dm44) (X:)       □ uninstall.dat       12/18/2020 10:02 AM       DAT File       6 KB         □ PADC-Apps-Projects (\xle3090dm44) (Y:)       □ uninstall.exe       12/18/2020 10:02 AM       Application       4,259 KB                                                                                                    | 🗊 3D Objects                                 | Library                            |                             | 12/                | /18/2020 10:01 AM            | File folder                                                                                   |           |
| Shared Library       12/18/2020 10:01 AM       File folder         Downloads       ADS8568 EVM.exe       12/17/2020 5:59 AM       Application       13,900 KB         Music       ADS8568 EVM.exe       12/17/2020 5:59 AM       Application       13,900 KB         Pictures       ADS8568 EVM.exe       12/17/2020 5:58 AM       Configuration       1 KB         Videos       ADS8568 EVM.exe       12/17/2020 5:58 AM       Configuration sett       1 KB         Windows (C:)       ADS8568 EVM.oni       11/5/2020 11:38 PM       Configuration sett       1 KB         Page List_ADS8568EVM.ini       11/20/2020 6:32 AM       Configuration sett       2 KB         Page List_ADS8568EVM.ini       11/20/2020 6:31 AM       XML Document       9 KB         PADC-Apps-Projects (\xle3090dm44) (X:)       Uninstall.dat       12/18/2020 10:02 AM       DAT File       6 KB         PADC-Apps-Projects (\xle3090dm44) (Y:)       Uninstall.exe       12/18/2020 10:02 AM       Application       4,259 KB                                                                                                    | Desktop                                      | PHI Driver                         |                             | 12/                | /18/2020 10:01 AM            | File folder                                                                                   |           |
| ↓ Downloads       ↓ Downloads       ↓ ADS8568 EVM.exe       12/17/2020 5:59 AM       Application       13,900 KB         ↓ Music       ↓ ADS8568 EVM.exe.config       9/20/2016 11:38 PM       XML Configuration       1 KB         ➡ Pictures       ▲ ADS8568 EVM.GUL_Manifest.html       9/7/2018 2:41 AM       HTML Document       96 KB         ➡ Videos       ▲ DS8568 EVM.oni       11/5/2020 11:38 PM       Configuration sett       1 KB         ➡ Page List_ADS8568EVM.ini       11/5/2020 11:38 PM       Configuration sett       1 KB         ➡ TI-Precision-Labs (\\ENT\4com\OLT) (W:)       ➡ Register Map_ADS8568EVM.ini       11/20/2020 6:32 AM       Configuration sett       2 KB         ➡ PADC-Apps-Projects (\xle3090dm44) (X:)       ➡ uninstall.exe       12/18/2020 10:02 AM       DAT File       6 KB                                                                                                    | Documents                                    | Shared Library                     |                             | 12/                | (18/2020 10:01 AM            | File folder                                                                                   |           |
| > Downloads       Image: Configuration sett       1 KB         > Music       Image: Configuration sett       1 KB         Image: Pictures       Image: Configuration sett       1 KB         Image: Pictures       Image: Configuration sett       1 KB         Image: Pictures       Image: Configuration sett       1 KB         Image: Pictures       Image: Configuration sett       1 KB         Image: Pictures       Image: Configuration sett       1 KB         Image: Pictures       Image: Configuration sett       1 KB         Image: Pictures       Image: Pictures       Image: Configuration sett       1 KB         Image: Pictures       Image: Pictures       Image: Pictures       Image: Pictures       1 KB         Image: Pictures       Image: Pictures       Image: Pictures       Image: Pictures       1 KB         Image: Pictures       Image: Pictures       Image: Pictures       Image: Pictures       1 KB         Image: Pictures       Image: Pictures<                                                                                                    | - Downloads                                  | ADS8568 EVM.exe                    |                             | 12/                | /17/2020 5:59 AM             | Application                                                                                   | 13,900 KB |
| Image: Pictures       ADS8568 EVM.ini       12/17/2020 5:58 AM       Configuration sett       1 KB         Image: Pictures       ADS8568 EVM_GUI_Manifest.html       9/7/2018 2:41 AM       HTML Document       96 KB         Image: Pictures       Image: Pictures       Image: Pictures       Image: Pictures       11/5/2020 11:38 PM       Configuration sett       1 KB         Image: Pictures       Image: Pictures       Image: Pictures       Image: Pictures       11/20/2020 6:32 AM       Configuration sett       1 KB         Image: Pictures       Image: Pictures       Image: Pictures       Image: Pictures       Image: Pictures       1 KB         Image: Pictures       Image: Pictures       Image: Pictu                                                                                                    | Main                                         | ADS8568 EVM.exe.                   | config                      | 9/2                | 20/2016 11:38 PM             | XML Configuratio                                                                              | 1 KB      |
| Image: Pictures       Image: Pictures       Pictures       Pictures<                                                                                                    | J Music                                      | ADS8568 EVM.ini                    |                             | 12/                | /17/2020 5:58 AM             | Configuration sett                                                                            | 1 KB      |
| Image: Wideos       Image: EEPROM Details.ini       11/5/2020 11:38 PM       Configuration sett       1 KB         Image: Windows (C:)       Image: Page List_ADS8568EVM.ini       11/20/2020 6:32 AM       Configuration sett       2 KB         Image: Precision-Labs (\\ENT\4com\OLT) (W:)       Image: Register Map_ADS8568.xml       11/20/2020 6:31 AM       XML Document       9 KB         Image: PRAMPS_APPS (\xle3090dm44) (X:)       Image: Image: Ima                                                                                                    | Pictures                                     | ADS8568_EVM_GU                     | _Manifest.html              | 9/7                | 7/2018 2:41 AM               | HTML Document                                                                                 | 96 KB     |
| Image: Second second second | Videos                                       | EEPROM Details.in                  | i                           | 11/                | /5/2020 11:38 PM             | Configuration sett                                                                            | 1 KB      |
| TI-Precision-Labs (\\ENT\4com\OLT) (W:)       Register Map_ADS8568.xml       11/20/2020 6:31 AM       XML Document       9 KB         PRAMPS_APPS (\\xle3090dm44) (X:)       uninstall.dat       12/18/2020 10:02 AM       DAT File       6 KB         PADC-Apps-Projects (\\xle3090dm44) (Y:)       uninstall.exe       12/18/2020 10:02 AM       Application       4,259 KB                                                                                                    | 🚔 Windows (C:)                               | Page List_ADS8568                  | EVM.ini                     | 11/                | /20/2020 6:32 AM             | Configuration sett                                                                            | 2 KB      |
| PRAMPS_APPS (\\xle3090dm44) (X:)         Important         12/18/2020 10:02 AM         DAT File         6 KB           PADC-Apps-Projects (\xle3090dm44) (Y:)         Important         12/18/2020 10:02 AM         Application         4,259 KB                                                                                                    | 素 TI-Precision-Labs (\\ENT\4com\OLT) (W:)    | Register Map_ADS                   | 8568.xml                    | 11/                | /20/2020 6:31 AM             | XML Document                                                                                  | 9 KB      |
| PADC-Apps-Projects (\\xle3090dm44) (Y:)                                                                                                    | PRAMPS_APPS (\\xle3090dm44) (X:)             | 📄 uninstall.dat                    |                             | 12/                | /18/2020 10:02 AM            | DAT File                                                                                      | 6 KB      |
|                                                                                                    | PADC-Anns-Projects (\\xle3090dm44) (V)       | uninstall.exe                      |                             | 12/                | /18/2020 10:02 AM            | Application                                                                                   | 4,259 KB  |

Figure 5-4. ADS8568EVM GUI Folder Post-Installation

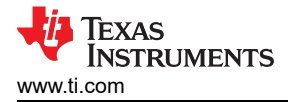

# 6 ADS8568EVM Operation

The following instructions are a step-by-step guide to connecting the ADS8568EVM to the computer and evaluating the performance of the ADS8568:

### 6.1 Connecting the Hardware and Running the GUI

- 1. Set the jumpers according to Table 6-1.
- 2. Physically connect P2 of the PHI to J10 of the ADS8568EVM. Install the screws to assure a robust connection.
- 3. Connect USB on PHI to the computer first.
  - a. LED D5 on the PHI lights up, indicating that the PHI is powered up.
  - b. LEDs D1 and D2 on the PHI start blinking to indicate that the PHI is booted up and communicating with the PC; Figure 6-1 shows the resulting LED indicators.
- 4. Start the software GUI as shown in Figure 6-2. You will notice that the LEDs blink slowly as the FPGA firmware is loaded on the PHI. This will take a few seconds then the AVDD and DVDD power supplies will turn on.
- 5. Connect the high voltage power supplies (HVDD = +15 V, HVSS = -15 V, and GND).
- Connect the signal generator. The default input range is ±10 V (or 10Vpk). A common input signal applied is a sinusoidal 1kHz, 9.9Vpk signal with a 0 V offset. Note that this signal is adjusted just below the full scale range to avoid clipping.

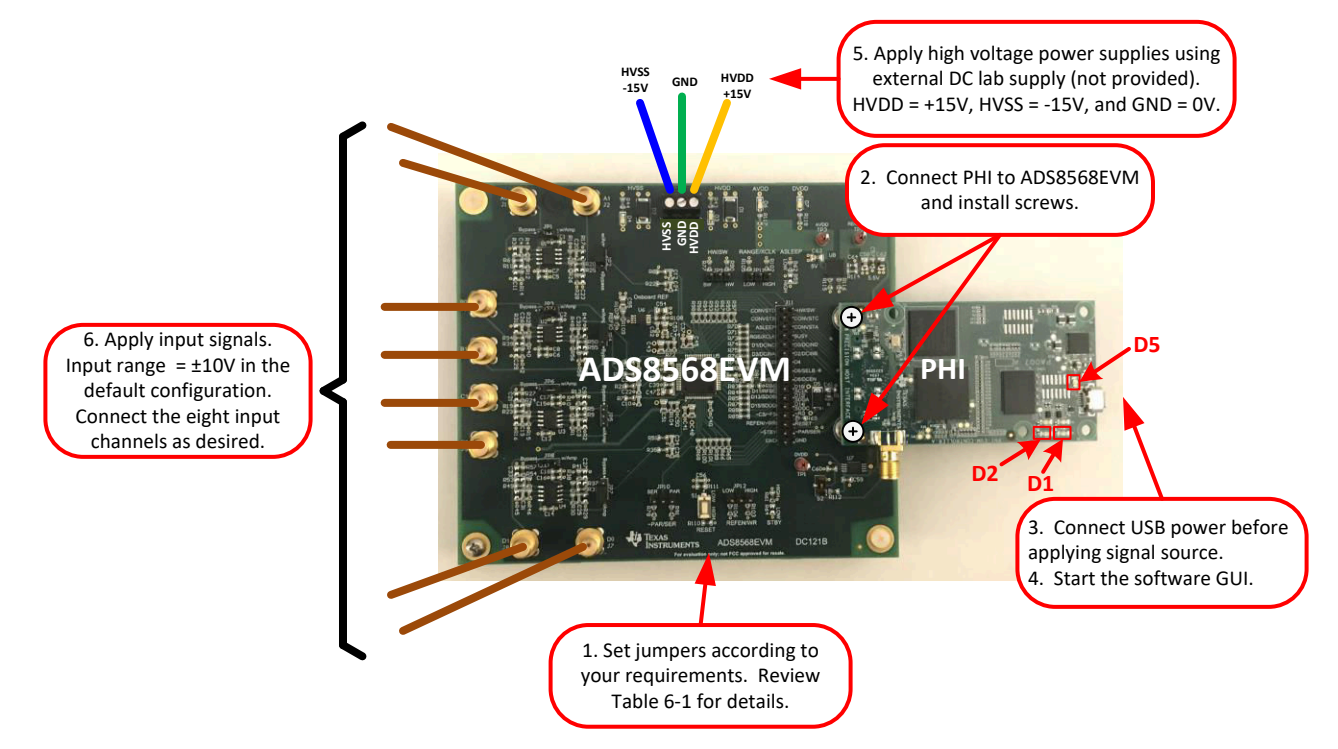

Figure 6-1. ADS8568EVM Hardware Setup and LED Indicators

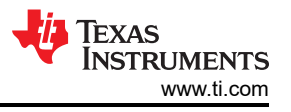

Figure 6-2 shows how the software can be started on the start menu or using a desktop icon.

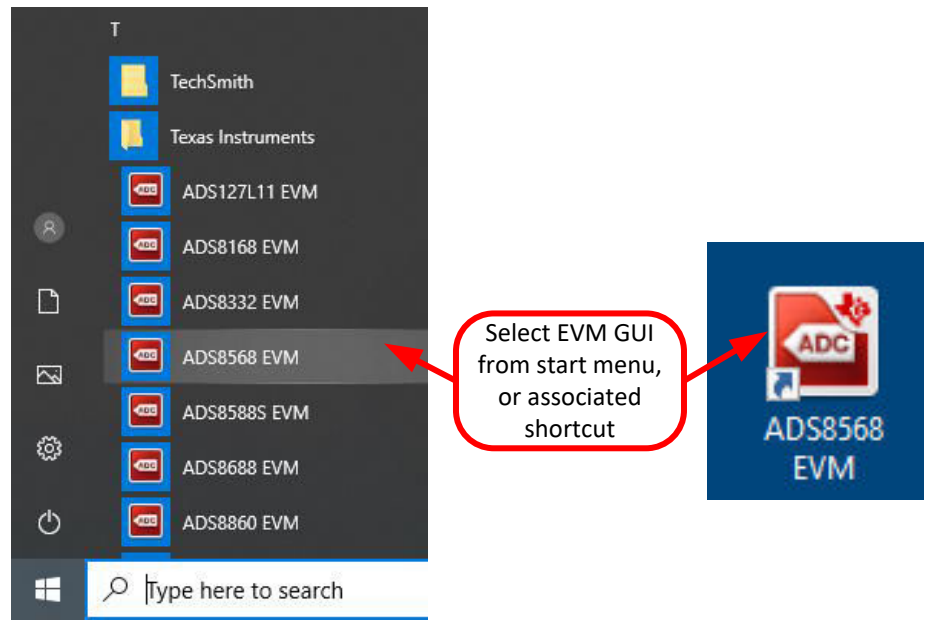

Figure 6-2. Launch the EVM GUI Software

### 6.2 Jumper Settings for ADS8568EVM

The amplifiers and reference can be configured with jumpers. The amplifier jumpers (JP1-JP8) determine if the amplifier is used or if an external signal is directly connected to the ADC input. JP9 is used to select either the internal reference option or external reference option. Take care to make sure that the GUI configuration for the device reference matches the setting of JP9. The GUI software starts up in the "internal" reference mode, so make sure the JP9 is in the "INT" position.

| Jumper     | Setting       | Default | Function                                                                                                    |
|------------|---------------|---------|----------------------------------------------------------------------------------------------------|
| JP1 to JP8 | wAmp / Bypass | wAmp    | These eight jumpers determine if the amplifier is used to buffer the inputs signals or if it is bypassed. Choosing wAmp will connect the amplifier between each SMA connector (J1 to J8) and the ADC input. The default amplifier configuration is inverting (Gain = -1V/V). The amplifier gain configuration can be adjusted by soldering and de-soldering different resistors. Choosing the Bypass configuration will connect the SMA connectors directly to the ADC input. |
| JP9        | EXT / INT     | INT     | This jumper will select internal vs external mode on the voltage reference. Using internal mode will disconnect the external reference. Using external mode will connect the external REF6025 2.5 V reference to the ADC reference input. Take care to make sure that the GUI settings for the voltage reference match this jumpers setting.                                                                                                    |

Table 6-1. Jumper Settings

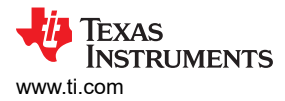

# 6.3 EVM GUI Global Settings for ADC Control

Figure 6-3 shows that the EVM Global controls are located on the right hand side of the GUI. These controls choose the page display, SPI Mode, SCLK frequency, and sampling frequency.

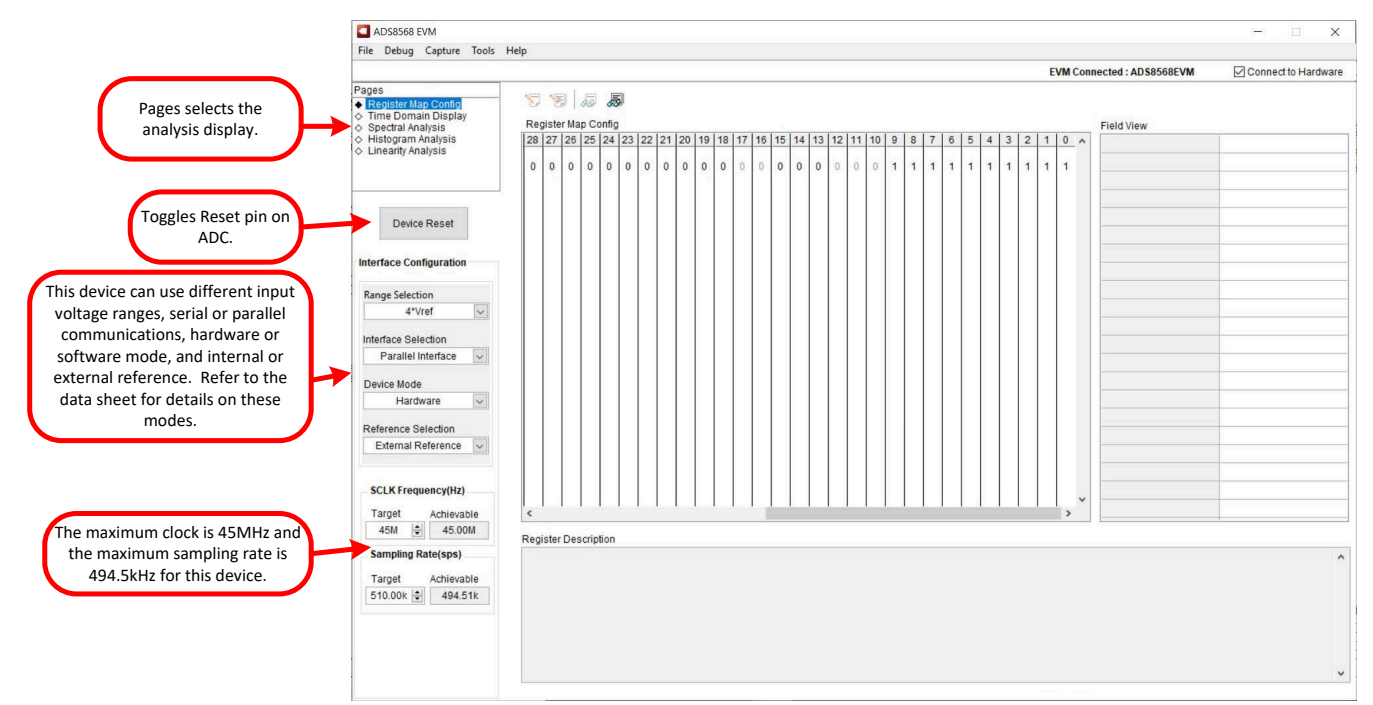

Figure 6-3. Global Settings for ADC Control

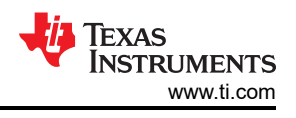

# 6.4 Time Domain Display

The time domain display tool allows visualization of the ADC response to a given input signal. This tool is useful for both studying the behavior and debugging any gross problems with the ADC or drive circuits.

The user can trigger a capture of the data of the selected number of samples from the ADS8568EVM, as per the current interface mode settings indicated in Figure 6-4 by using the Capture button. The sample indices are on the x-axis and there are two y-axes showing the corresponding output codes as well as the equivalent analog voltages based on the specified reference voltage. Switching pages to any of the Analysis tools described in the subsequent sections causes calculations to be performed on the same set of data.

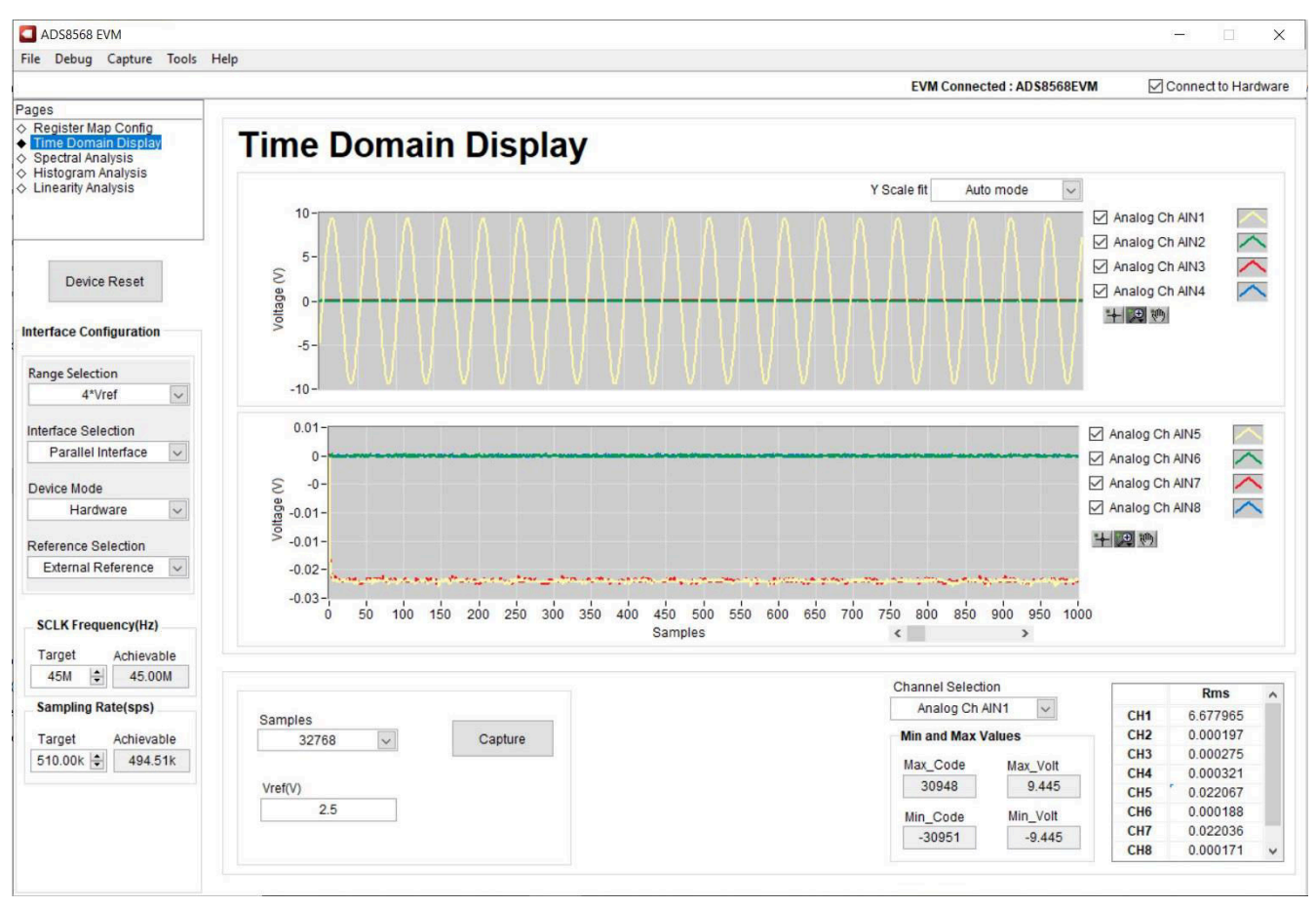

Figure 6-4. Time Domain Display

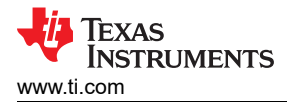

### 6.5 Frequency Domain Display

The spectral analysis tool, shown in Figure 6-5, is intended to evaluate the dynamic performance (SNR, THD, SFDR, SINAD, and ENOB) of the ADS8568 ADC through single-tone sinusoidal signal FFT analysis using the 7-term Blackman-Harris window setting. The FFT tool includes windowing options that are required to mitigate the effects of non-coherent sampling (this discussion is beyond the scope of this document). The 7-Term Blackman Harris window is the default option and has sufficient dynamic range to resolve the frequency components of up to a 24-bit ADC. The None option corresponds to not using a window (or using a rectangular window) and is not recommended.

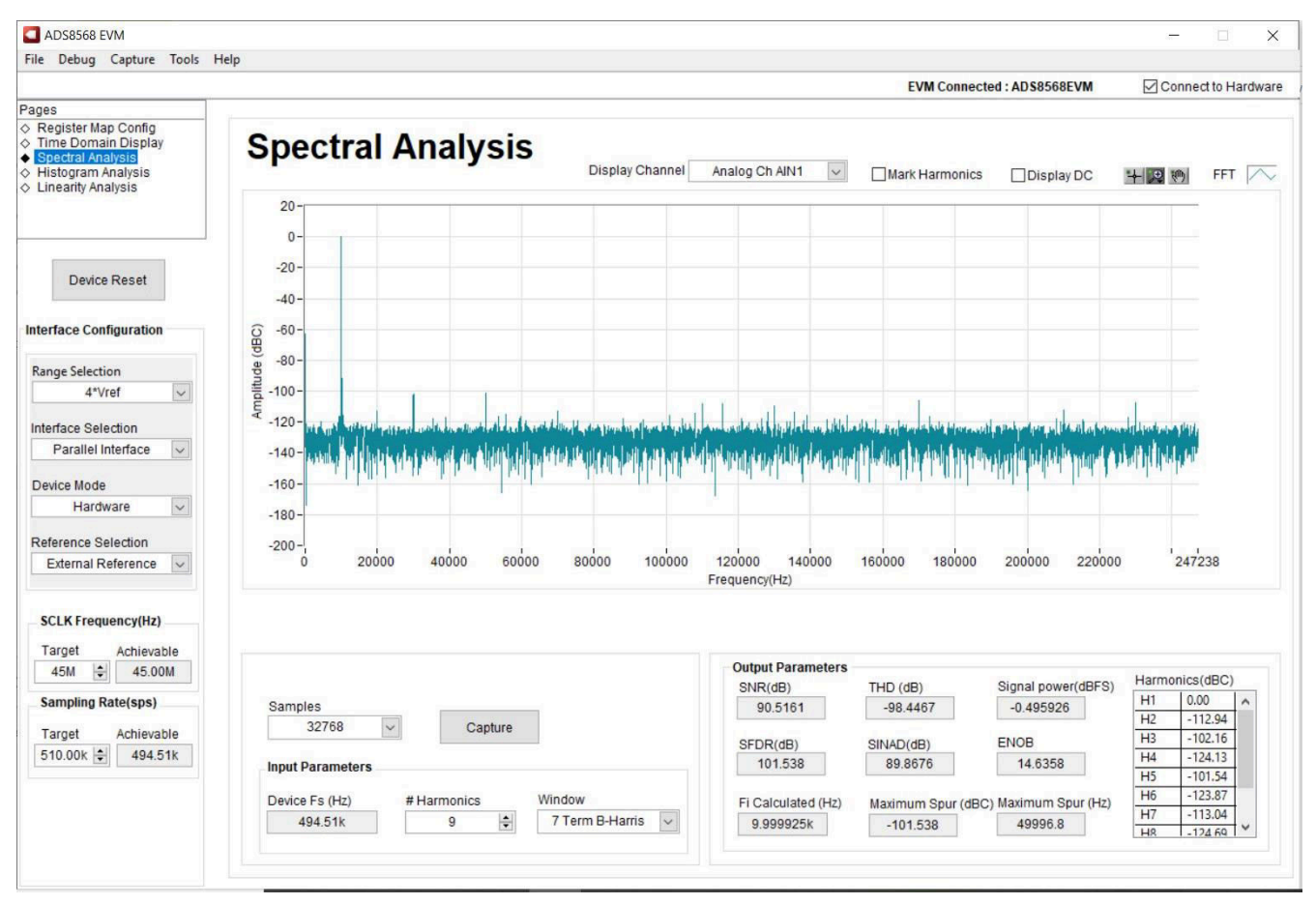

Figure 6-5. Frequency Domain Display

# 6.6 Histogram Display

Noise degrades ADC resolution and the histogram tool can be used to estimate effective resolution, which is an indicator of the number of bits of ADC resolution losses resulting from noise generated by the various sources connected to the ADC when measuring a DC signal. The cumulative effect of noise coupling to the ADC output from sources such as the input drive circuits, the reference drive circuit, the ADC power supply, and the ADC itself is reflected in the standard deviation of the ADC output code histogram that is obtained by performing multiple conversions of a DC input applied to a given channel. As shown in Figure 6-6, the histogram corresponding to a DC input is displayed on clicking the Capture button.

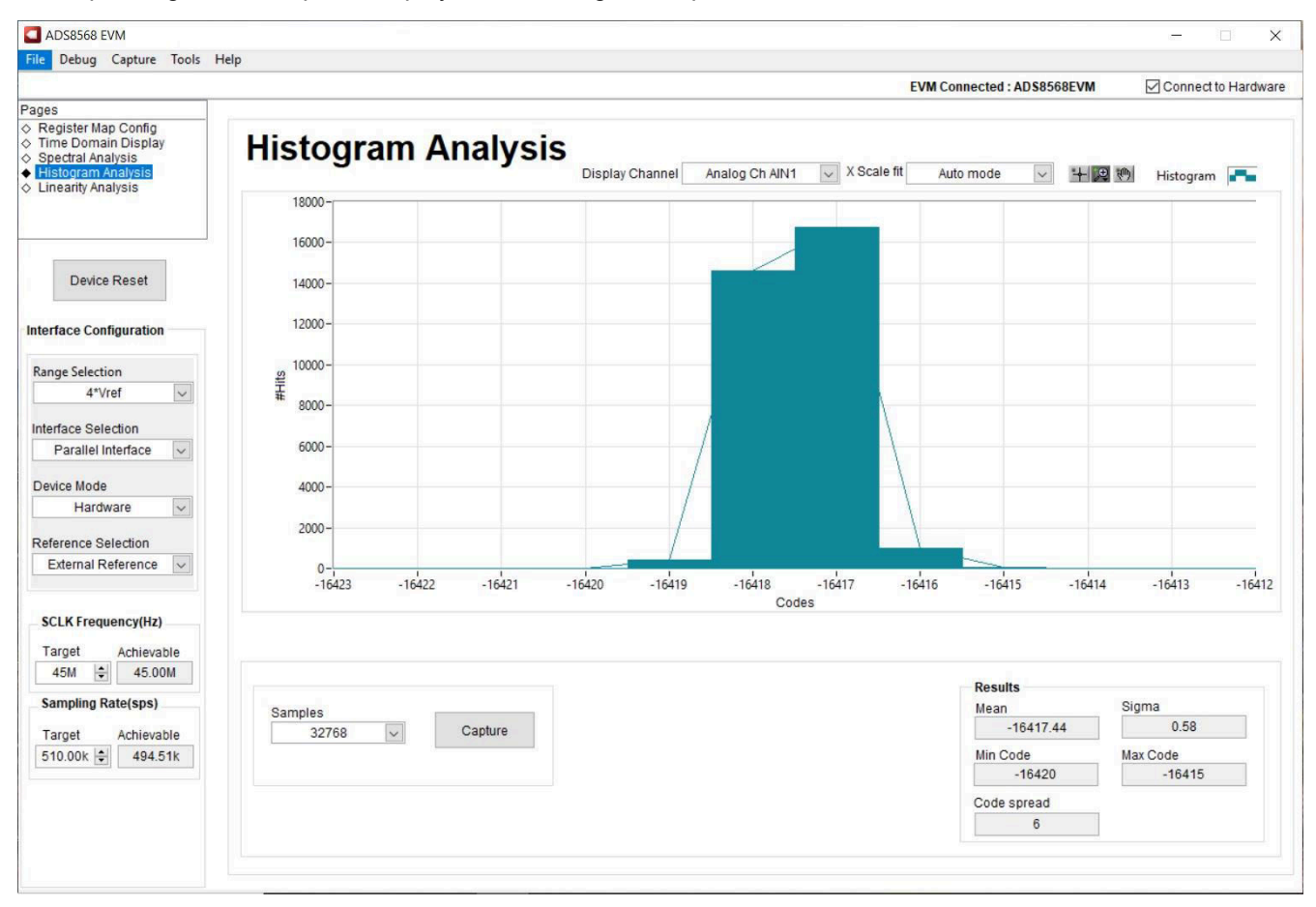

Figure 6-6. Histogram Display

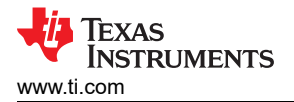

# 7 Modifying Hardware and Using Software to Evaluate ADS8548 and ADS8528

The ADS8568 is part of a family of related devices. This EVM hardware and software will support the entire family as all the devices are pin-for-pin compatable. The ADS8548 is the 14 bit version of the device, and the ADS8528 is the 12 bit version of the device. The procedure below shows how to modify the hardware and software to evaluate the other devices in this family.

- 1. Desolder the ADS8568 device an replace it with the device you want to evaluate.
- 2. Enable the EEPROM for writing. This is done by changing switch S2 to the top position using tweezers. For details, see Figure 7-1.
- 3. Connect EVM and start GUI as described in Connecting the Hardware and Running the GUI.
- 4. Use the "Tools" menu to "Load EEPROM" according to the device that is currently installed. When this procedure is successfully completed, you will see the status bar at the top of the software update according to the device installed on the hardware. For details, see Figure 7-2.

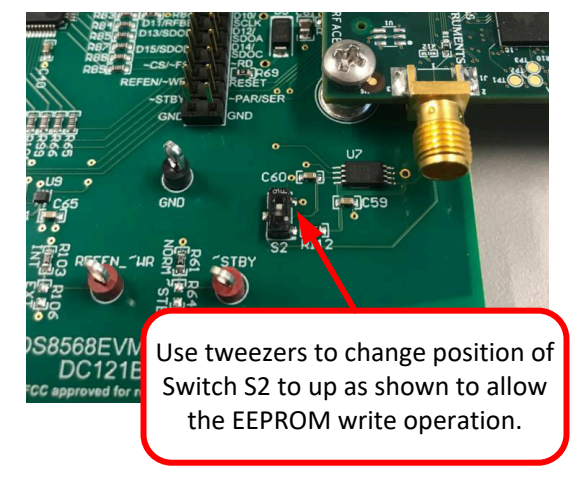

Figure 7-1. Enable EEPROM for Writing

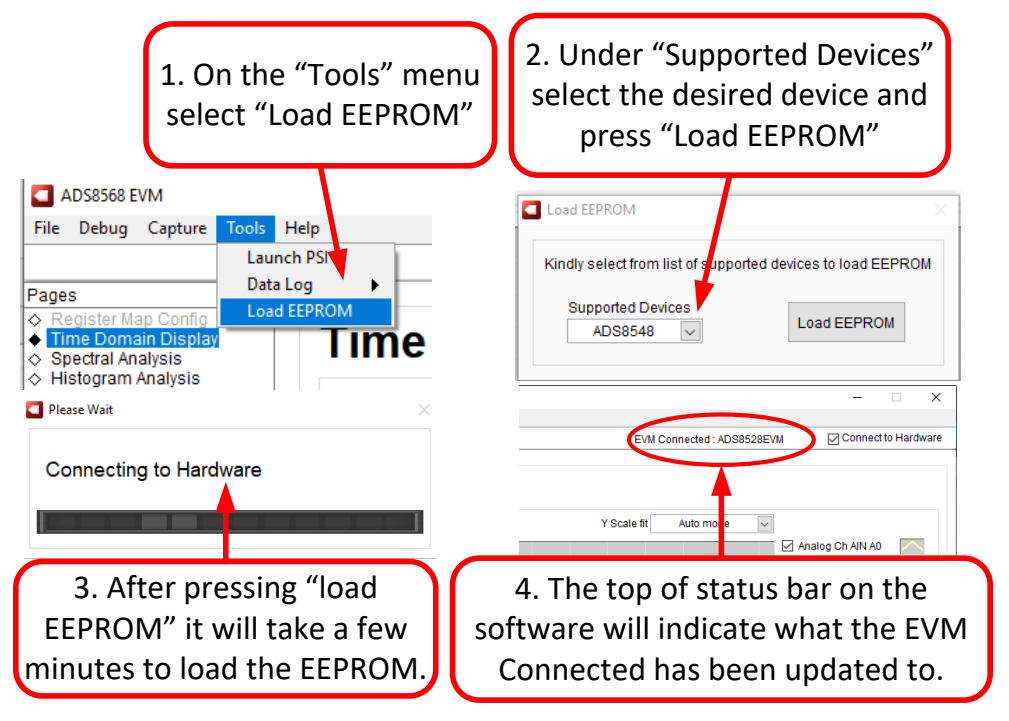

Figure 7-2. Configure EEPROM and Software for New Device

# A Bill of Materials, Layout, and Schematic

Schematics for the ADS8568EVM are appended to this user's guide. The bill of materials is provided in Bill of Materials. Layout shows the PCB layouts for the ADS8568EVM.

### A.1 Bill of Materials

| Designator                                                                                              | Qty | Value   | Description                                                                    | Part Number          | Manufacturer           |
|----------------------------------------------------------------------------------------------------|-----|---------|--------------------------------------------------------------------------------|----------------------|------------------------|
| !PCB1                                                                                                   | 1   |         | Printed Circuit Board                                                          | DC121                | Any                    |
| C1, C2, C7, C8, C13, C14,<br>C17, C18, C37, C38, C39,<br>C40, C41, C42, C44, C50,<br>C52, C59, C60, C65 | 20  | 0.1 µF  | CAP, CERM, 0.1 μF, 50 V, ±<br>10%, X7R, 0603                                   | C0603C104K5RACTU     | Kemet                  |
| C3, C4, C19, C20, C25,<br>C26, C31, C32                                                                 | 8   | 39 pF   | CAP, CERM, 39 pF, 50 V, ± 5%,<br>C0G/NP0, 0603                                 | CGA3E2C0G1H390J080AA | TDK Corporation        |
| C5, C6, C15, C16, C64                                                                                   | 5   | 1 µF    | CAP, CERM, 1 µF, 35 V, ± 10%,<br>X5R, 0603                                     | GMK107BJ105KA-T      | Taiyo Yuden            |
| C10, C12, C22, C24, C28,<br>C30, C34, C36                                                               | 8   | 2200 pF | CAP, CERM, 2200 pF, 50 V, ±<br>5%, C0G/NP0, 0603                               | GRM1885C1H222JA01D   | MuRata                 |
| C43, C45, C46, C47, C48,<br>C51, C53, C54, C61, C63                                                     | 10  | 10uF    | CAP, CERM, 10 μF, 35 V, ±<br>10%, X5R, 0805                                    | C2012X5R1V106K125AC  | ТDК                    |
| C49                                                                                                    | 1   | 0.47 µF | CAP, CERM, 0.47 μF, 50 V, ±<br>10%, X5R, 0603                                  | C1608X5R1H474K080AB  | ток                    |
| C55, C62                                                                                                | 2   | 22 µF   | CAP, CERM, 22 uF, 35 V, +/-<br>20%, X5R, 0805                                  | C2012X5R1V226M125AC  | ТDК                    |
| C56                                                                                                    | 1   | 1000 pF | CAP, CERM, 1000 pF, 50 V, ±<br>10%, C0G/NP0, 0603                              | 06035A102KAT2A       | AVX                    |
| D1, D2                                                                                                  | 2   | 15 V    | Diode, TVS, Uni, 15 V, 24.4 Vc,<br>SMB                                         | SMBJ15A-13-F         | Diodes Inc.            |
| D3, D4, D6, D7                                                                                          | 4   | Green   | LED, Green, SMD                                                                | APT2012LZGCK         | Kingbright             |
| D5                                                                                                    | 1   | 5 V     | Diode, TVS, Uni, 5 V, 9.2 Vc,<br>400 W, 43.5 A, SMA                            | SMAJ5.0A             | Littelfuse             |
| H1, H2, H3, H4                                                                                          | 4   |         | Hex Standoff Threaded #4-40<br>Aluminum 0.250" (6.35mm) 1/4"                   | 1891                 | Keystone               |
| H5, H6, H7, H8                                                                                          | 4   |         | MACHINE SCREW PAN<br>PHILLIPS 4-40                                             | PMSSS 440 0025 PH    | B&F Fastener<br>Supply |
| H9, H10                                                                                                 | 2   |         | ROUND STANDOFF M3 STEEL<br>5MM                                                 | 9774050360R          | Wurth Elektronik       |
| H11, H12                                                                                                | 2   |         | Machine Screw Pan PHILLIPS<br>M3                                               | RM3X4MM 2701         | APM HEXSEAL            |
| H13                                                                                                    | 1   |         | Cable, USB-A to micro USB-B,<br>1 m - Kitting item                             | 102-1092-BL-00100    | CnC Tech               |
| H14                                                                                                    | 1   |         | PHI-EVM Controller Kitting item<br>Edge# 6591636                               | PA007                | Texas Instruments      |
| J1, J2, J3, J4, J5, J6, J7,<br>J8                                                                       | 8   |         | Connector, SMA, TH                                                             | 142-0701-201         | Cinch Connectivity     |
| 99                                                                                                    | 1   |         | Terminal Block, 3.5 mm, 3x1,<br>Tin, TH                                        | 0393570003           | Molex                  |
| J10                                                                                                    | 1   |         | Header(Shrouded), 19.7 mil, 30x2, Gold, SMT                                    | QTH-030-01-L-D-A     | Samtec                 |
| J11                                                                                                    | 1   |         | Header, 100 mil, 16x2, Gold, TH                                                | TSW-116-07-G-D       | Samtec                 |
| JP1, JP2, JP3, JP4, JP5,<br>JP6, JP7, JP8, JP9                                                          | 9   |         | Header, 100 mil, 3x1, Gold, TH                                                 | TSW-103-07-G-S       | Samtec                 |
| LBL1                                                                                                    | 1   |         | Thermal Transfer Printable<br>Labels, 0.650" W x 0.200" H -<br>10,000 per roll | THT-14-423-10        | Brady                  |

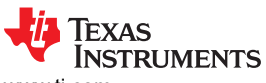

www.ti.com

| Designator                                                                                                    | Qty | Value | Description                                                                                                    | Part Number      | Manufacturer                   |
|----------------------------------------------------------------------------------------------------|-----|-------|----------------------------------------------------------------------------------------------------|------------------|--------------------------------|
| R2, R4, R5, R6, R16, R18,<br>R19, R20, R30, R32, R33,<br>R34, R46, R48, R49, R50                                                                                         | 16  | 1.00k | RES, 1.00 k, 1%, 0.1 W, 0603                                                                                                    | RC0603FR-071KL   | Yageo                          |
| R7, R8, R21, R22, R35,<br>R36, R51, R52                                                                                                    | 8   | 10.0  | RES, 10.0, 1%, 0.1 W, 0603                                                                                                    | RC0603FR-0710RL  | Yageo                          |
| R10, R12, R13, R14, R24,<br>R26, R27, R28, R38, R40,<br>R41, R42, R54, R56, R57,<br>R58, R69, R86, R107,<br>R115, R116                                                   | 21  | 0     | RES, 0, 1%, 0.1 W, AEC-Q200<br>Grade 0, 0603                                                                                                    | RMCF0603ZT0R00   | Stackpole<br>Electronics Inc   |
| R43, R44                                                                                                    | 2   | 20.0k | RES, 20.0 k, 1%, 0.1 W, 0603                                                                                                    | RC0603FR-0720KL  | Yageo                          |
| R61, R62, R90, R91,<br>R103, R105, R110, R111,<br>R112                                                                                                    | 9   | 10.0k | RES, 10.0 k, 1%, 0.1 W, AEC-<br>Q200 Grade 0, 0603                                                                                                  | RMCF0603FT10K0   | Stackpole<br>Electronics Inc   |
| R65, R66, R67, R68, R70,<br>R71, R73, R74, R75, R76,<br>R79, R80, R81, R82, R83,<br>R84, R85, R87, R88, R89,<br>R92, R93, R94, R95, R96,<br>R97, R98, R99, R100,<br>R101 | 30  | 49.9  | RES, 49.9, 1%, 0.1 W, 0603                                                                                                    | RC0603FR-0749R9L | Yageo                          |
| R72, R104                                                                                                    | 2   | 1.00  | RES, 1.00, 1%, 0.1 W, 0603                                                                                                    | RC0603FR-071RL   | Yageo                          |
| R108                                                                                                    | 1   | 120k  | RES, 120 k, 1%, 0.1 W, 0603                                                                                                    | RC0603FR-07120KL | Yageo                          |
| R109                                                                                                    | 1   | 0.22  | RES, 0.22, 1%, 0.1 W, AEC-<br>Q200 Grade 0, 0603                                                                                                    | ERJ-3RQFR22V     | Panasonic                      |
| R113                                                                                                    | 1   | 5.11  | RES, 5.11, 1%, 0.1 W, AEC-<br>Q200 Grade 0, 0603                                                                                                    | CRCW06035R11FKEA | Vishay-Dale                    |
| R114                                                                                                    | 1   | 100k  | RES, 100 k, 1%, 0.1 W, 0603                                                                                                    | RC0603FR-07100KL | Yageo                          |
| R117, R118                                                                                                    | 2   | 6.65k | RES, 6.65 k, 1%, 0.1 W, 0603                                                                                                    | RC0603FR-076K65L | Yageo                          |
| S1                                                                                                    | 1   |       | Switch, Tactile, SPST-NO,<br>0.05A, 12V, SMD                                                                                                    | EVQPNF04M        | Panasonic                      |
| S2                                                                                                    | 1   |       | Switch, Slide, SPDT 100 mA,<br>SMT                                                                                                    | CAS-120TA        | Copal Electronics              |
| SH-J1, SH-J2, SH-J3, SH-<br>J4, SH-J5, SH-J6, SH-J7,<br>SH-J8, SH-J9                                                                                                    | 9   | 1x2   | Shunt, 100 mil, Flash Gold,<br>Black                                                                                                    | SPC02SYAN        | Sullins Connector<br>Solutions |
| TP1, TP2, TP3, TP4, TP6,<br>TP7, TP8, TP9, TP10,<br>TP11, TP12, TP13                                                                                                    | 12  |       | Test Point, Multipurpose, Red,<br>TH                                                                                                    | 5010             | Keystone                       |
| TP5, TP14                                                                                                    | 2   |       | Test Point, Multipurpose, Black,<br>TH                                                                                                    | 5011             | Keystone                       |
| U1, U2, U3, U4                                                                                                    | 4   |       | 1.1 nV/rtHz Noise, Low Power,<br>Precision Operational Amplifier,<br>4.5 to 36 V, -40 to 125 degC, 8-<br>pin SOP (DDA8), Green (RoHS<br>& no Sb/Br) | OPA2211AIDDA     | Texas Instruments              |
| U5                                                                                                    | 1   |       | Analog to Digital Converters<br>- ADC 16B,8Ch,Sim Sampling<br>Bipolar Inp ADC                                                                       | ADS8568SPM       | Texas Instruments              |
| U6                                                                                                    | 1   |       | 5ppm/C High-Precision Voltage<br>Reference with Integrated High-<br>Bandwidth Buffer, DGK0008A<br>(VSSOP-8)                                         | REF6025IDGKR     | Texas Instruments              |
| U7                                                                                                    | 1   |       | I2C BUS EEPROM (2-Wire),<br>TSSOP-B8                                                                                                    | BR24G32FVT-3AGE2 | Rohm                           |
| U8                                                                                                    | 1   |       | 36V, 1A, 4.17µVRMS,<br>RF Low-Dropout (LDO)<br>Voltage Regulator, RGW0020A<br>(VQFN-20)                                                             | TPS7A4700RGWR    | Texas Instruments              |

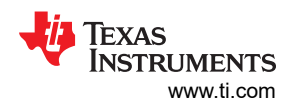

| Designator                                                                           | Qty | Value | Description                                             | Part Number        | Manufacturer                 |
|--------------------------------------------------------------------------------------|-----|-------|---------------------------------------------------------|--------------------|------------------------------|
| U9                                                                                   | 1   |       | Single 2-Input Positive-OR<br>Gate, DRL0005A, LARGE T&R | SN74AHC1G32DRLR    | Texas Instruments            |
| C9, C11, C21, C23, C27,<br>C29, C33, C35                                             | 0   | 0.1uF | CAP, CERM, 0.1 µF, 50 V, ±<br>10%, X7R, 0603            | GRM188R71H104KA93D | MuRata                       |
| FID1, FID2, FID3                                                                     | 0   |       | Fiducial mark. There is nothing to buy or mount.        | N/A                | N/A                          |
| R1, R3, R9, R11, R15,<br>R17, R23, R25, R29, R31,<br>R37, R39, R45, R47, R53,<br>R55 | 0   | 0     | RES, 0, 5%, 0.1 W, 0603                                 | RC0603JR-070RL     | Yageo                        |
| R59, R64                                                                             | 0   | 10.0k | RES, 10.0 k, 1%, 0.1 W, 0603                            | RC0603FR-0710KL    | Yageo                        |
| R77, R78, R102, R106                                                                 | 0   | 10.0k | RES, 10.0 k, 1%, 0.1 W, AEC-<br>Q200 Grade 0, 0603      | RMCF0603FT10K0     | Stackpole<br>Electronics Inc |

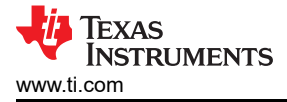

# A.2 Layout

Top and Bottom Layer ADS8568EVM shows the top and bottom layers. All signals are on top and bottom.

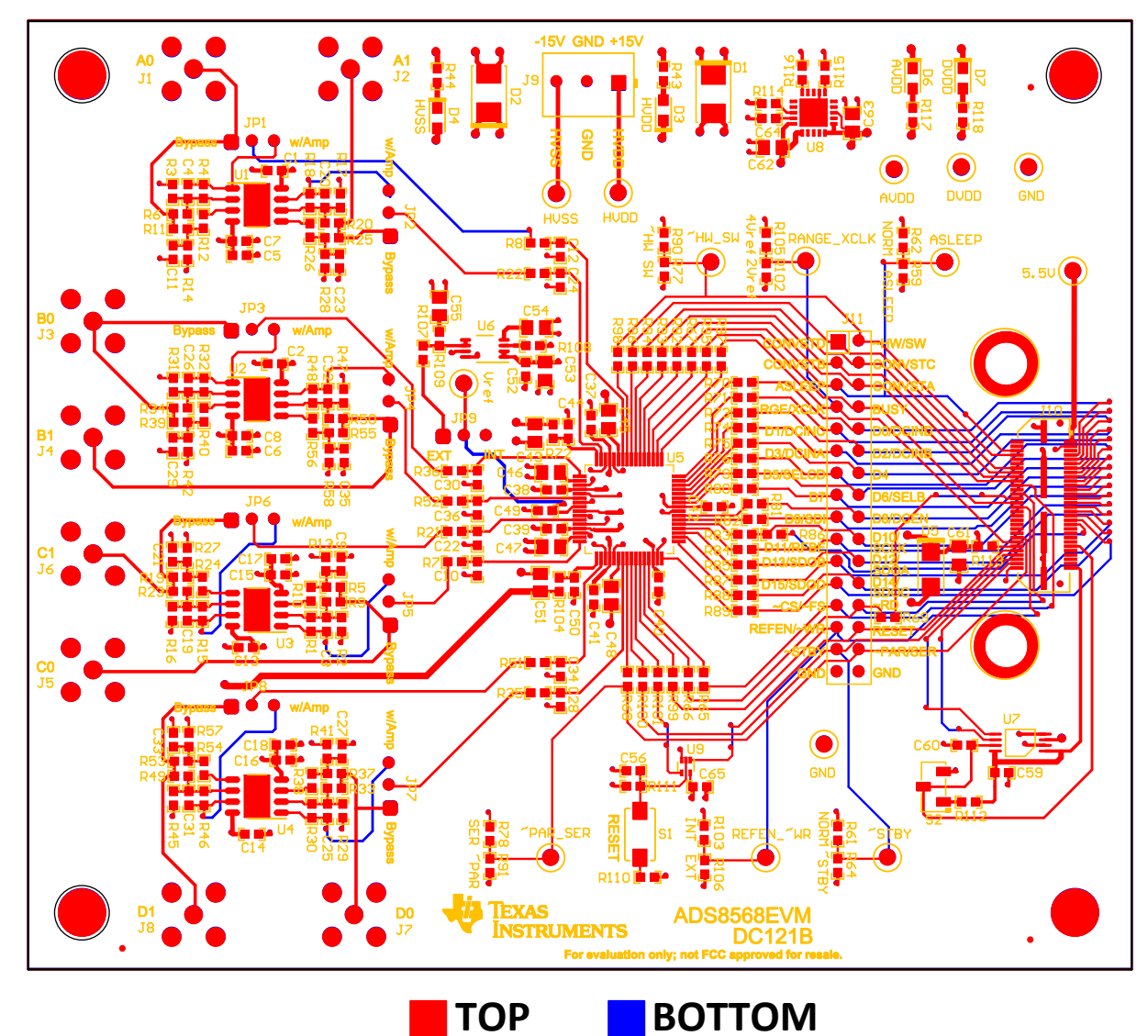

Figure A-1. Top and Bottom Layer ADS8568EVM

Inner Power Layer shows all power supply connections (AVDD, DVDD, HVDD, and HVSS).

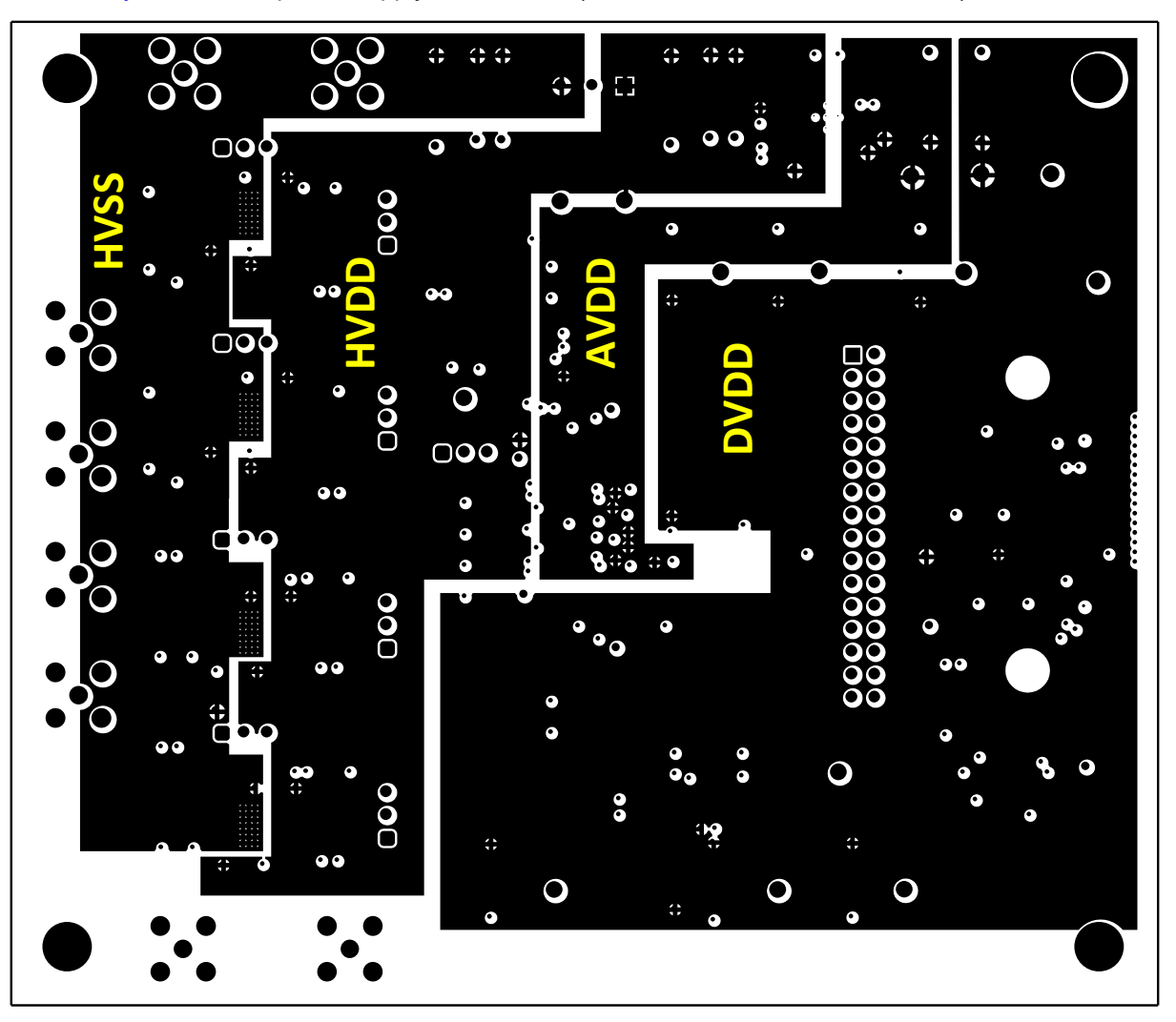

Figure A-2. Inner Power Layer

Inner Ground Layer shows the internal ground layer. All GND connections are to this layer using vias.

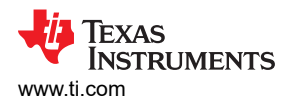

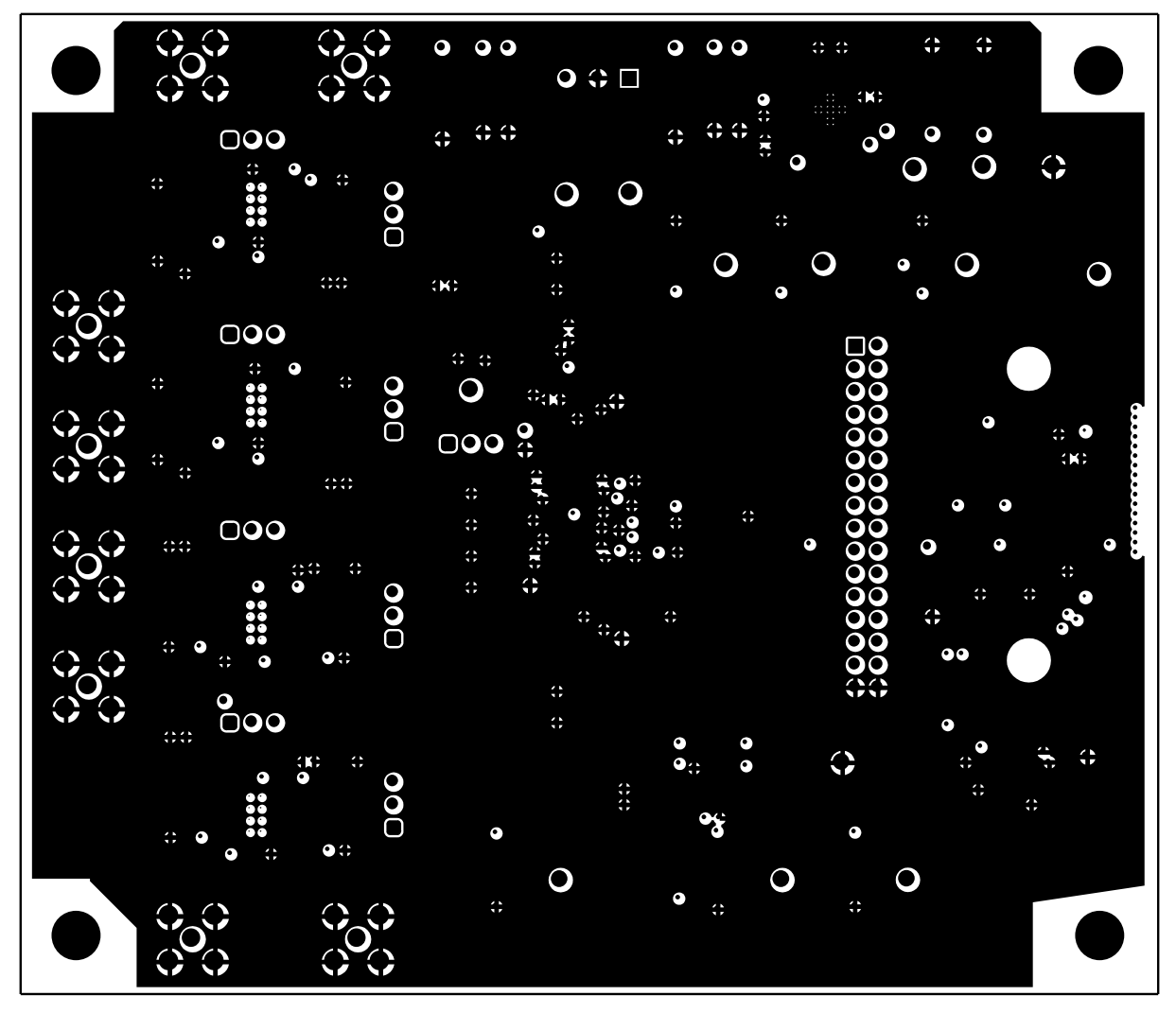

Figure A-3. Inner Ground Layer

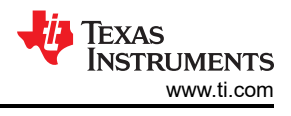

# A.3 Schematic

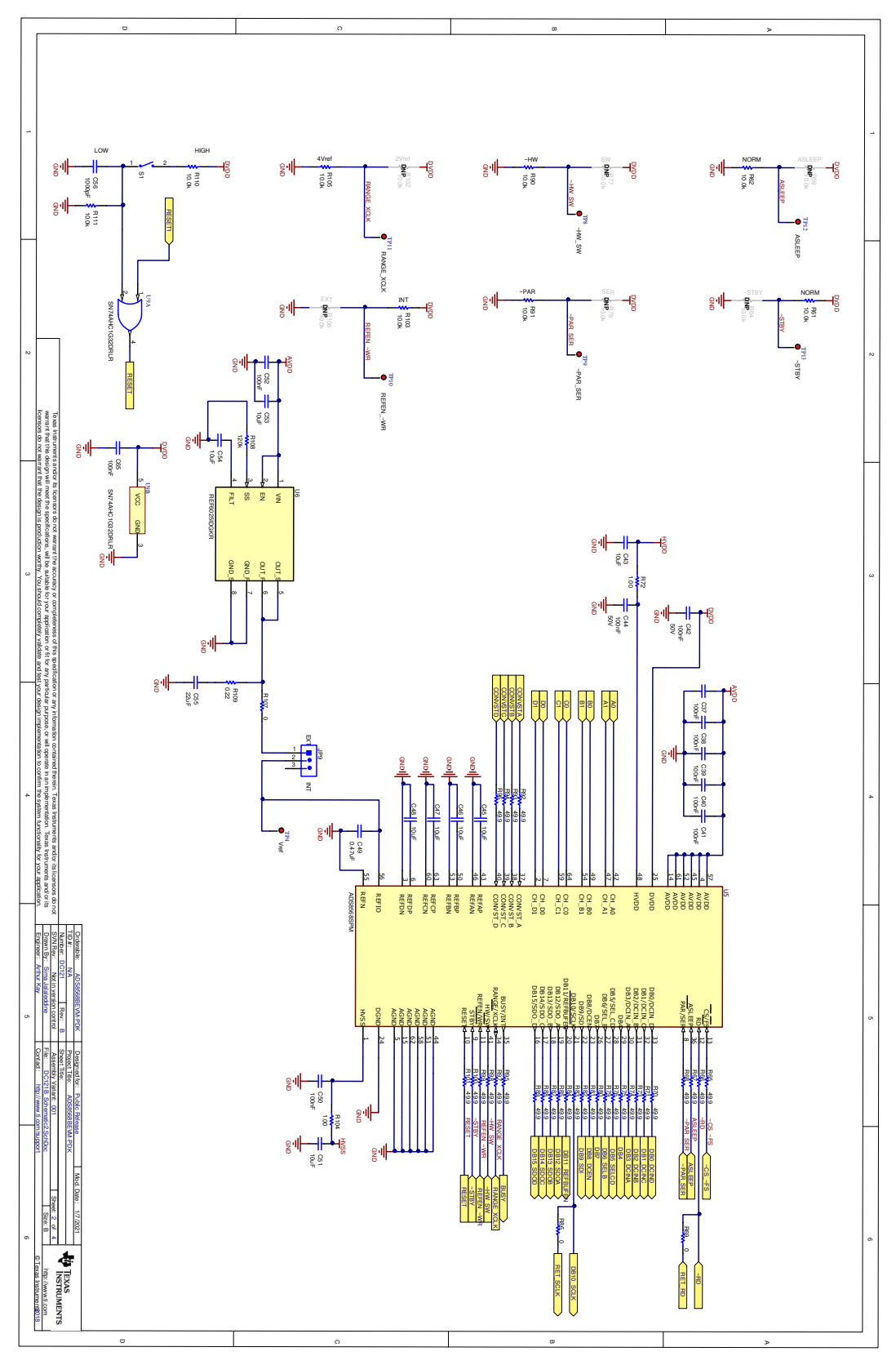

Figure A-4. ADC schematic

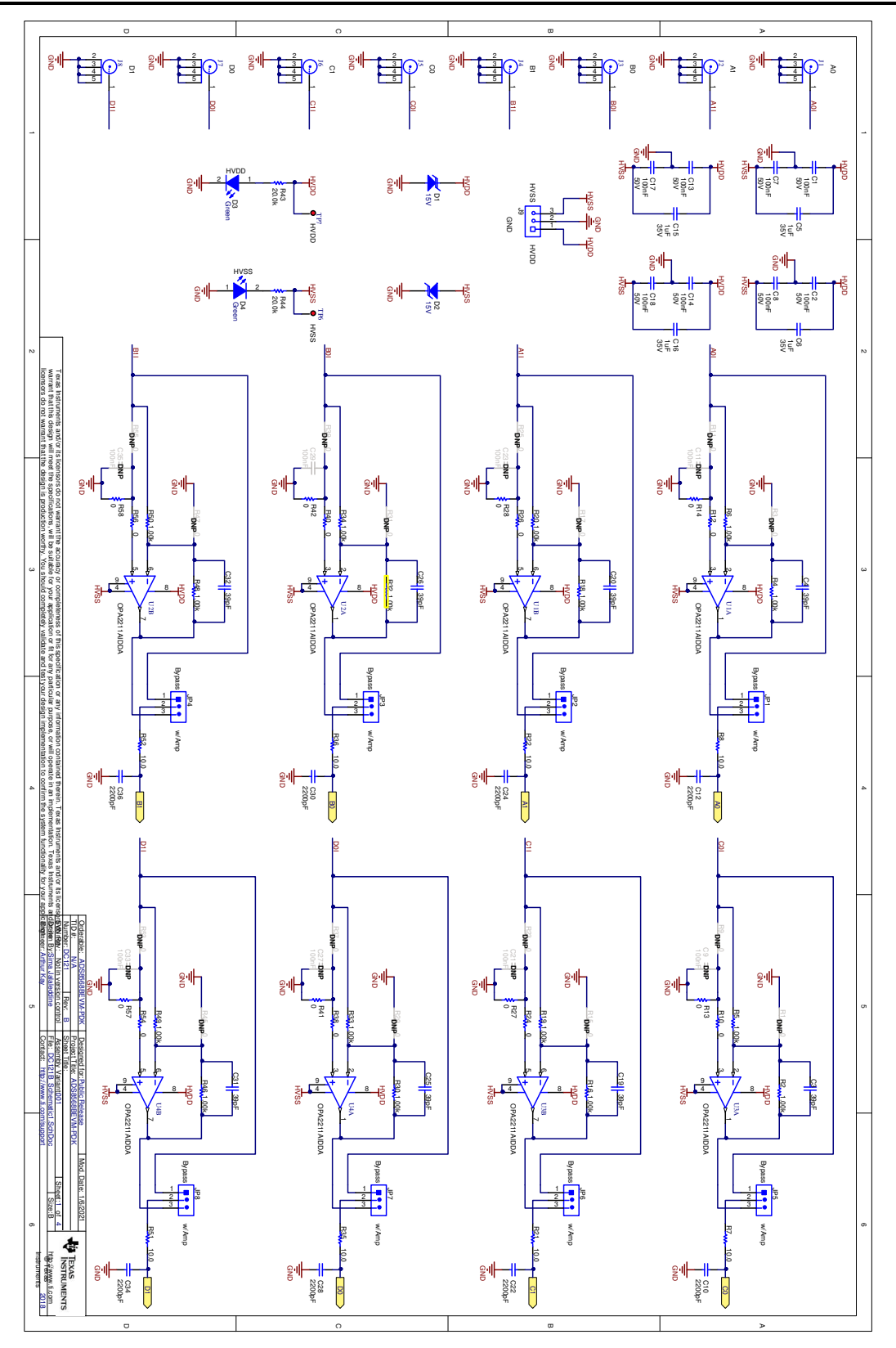

Figure A-5. ADC Drive Schematic

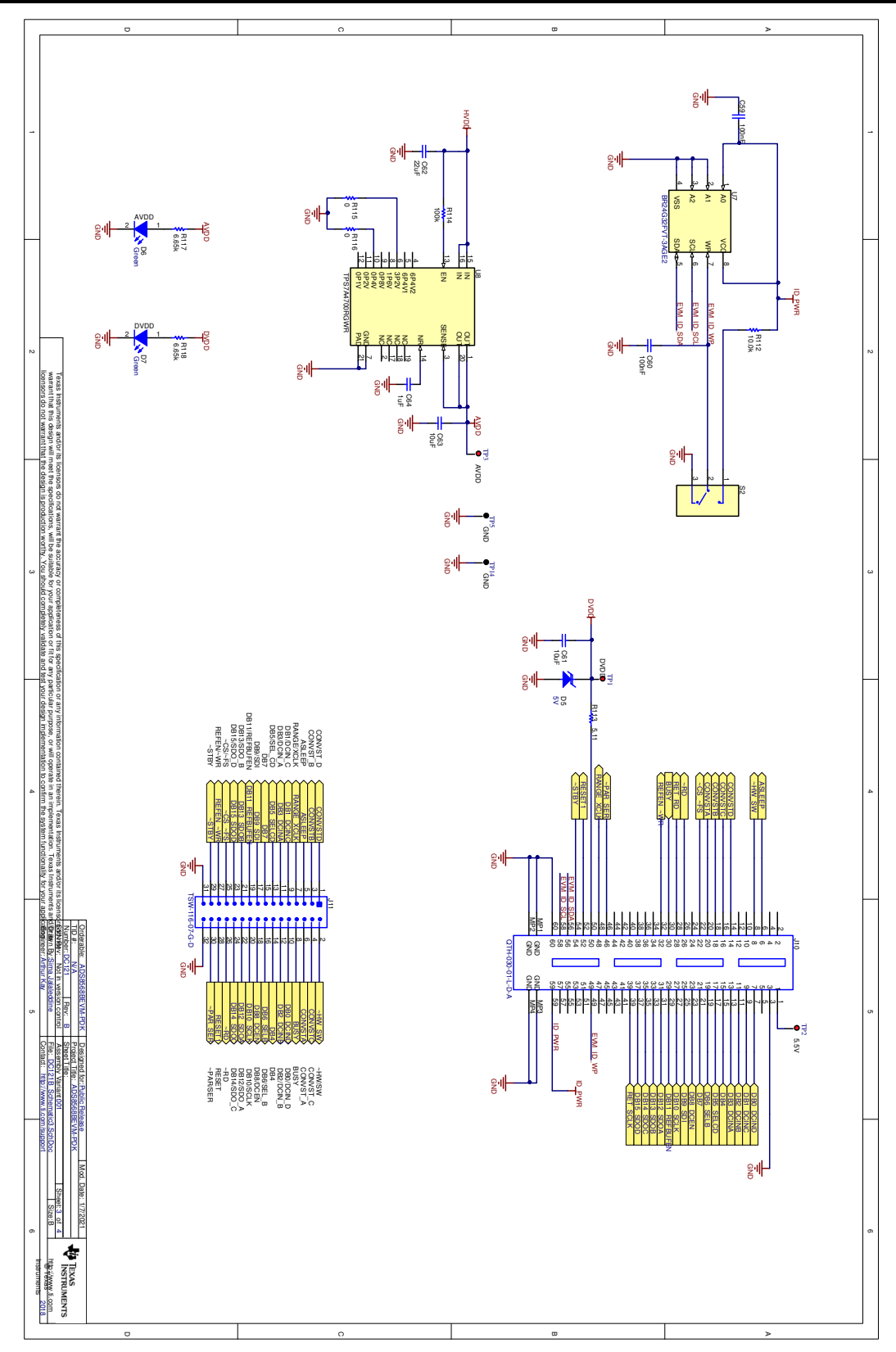

Figure A-6. Power and PHI Connections schmatic

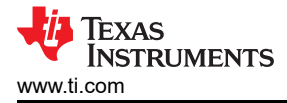

# **B** Revision History

NOTE: Page numbers for previous revisions may differ from page numbers in the current version.

| CI | hanges from Revision D (February 2020) to Revision E (May 2021) | Page |
|----|-----------------------------------------------------------------|------|
| •  | Added Evaluation Module to document title                       | 0    |
| •  | Corrected spelling in Abstract section                          | 1    |

### IMPORTANT NOTICE AND DISCLAIMER

TI PROVIDES TECHNICAL AND RELIABILITY DATA (INCLUDING DATA SHEETS), DESIGN RESOURCES (INCLUDING REFERENCE DESIGNS), APPLICATION OR OTHER DESIGN ADVICE, WEB TOOLS, SAFETY INFORMATION, AND OTHER RESOURCES "AS IS" AND WITH ALL FAULTS, AND DISCLAIMS ALL WARRANTIES, EXPRESS AND IMPLIED, INCLUDING WITHOUT LIMITATION ANY IMPLIED WARRANTIES OF MERCHANTABILITY, FITNESS FOR A PARTICULAR PURPOSE OR NON-INFRINGEMENT OF THIRD PARTY INTELLECTUAL PROPERTY RIGHTS.

These resources are intended for skilled developers designing with TI products. You are solely responsible for (1) selecting the appropriate TI products for your application, (2) designing, validating and testing your application, and (3) ensuring your application meets applicable standards, and any other safety, security, regulatory or other requirements.

These resources are subject to change without notice. TI grants you permission to use these resources only for development of an application that uses the TI products described in the resource. Other reproduction and display of these resources is prohibited. No license is granted to any other TI intellectual property right or to any third party intellectual property right. TI disclaims responsibility for, and you will fully indemnify TI and its representatives against, any claims, damages, costs, losses, and liabilities arising out of your use of these resources.

TI's products are provided subject to TI's Terms of Sale or other applicable terms available either on ti.com or provided in conjunction with such TI products. TI's provision of these resources does not expand or otherwise alter TI's applicable warranties or warranty disclaimers for TI products.

TI objects to and rejects any additional or different terms you may have proposed.

Mailing Address: Texas Instruments, Post Office Box 655303, Dallas, Texas 75265 Copyright © 2022, Texas Instruments Incorporated